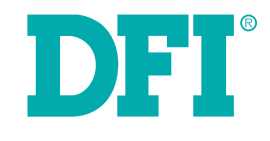

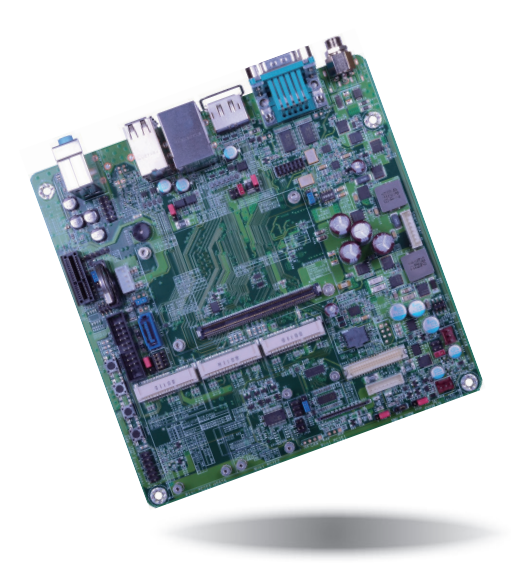

# СОМ100-В

**COM Express Carrier Board User's Manual** 

## Copyright

This publication contains information that is protected by copyright. No part of it may be reproduced in any form or by any means or used to make any transformation/adaptation without the prior written permission from the copyright holders.

This publication is provided for informational purposes only. The manufacturer makes no representations or warranties with respect to the contents or use of this manual and specifically disclaims any express or implied warranties of merchantability or fitness for any particular purpose. The user will assume the entire risk of the use or the results of the use of this document. Further, the manufacturer reserves the right to revise this publication and make changes to its contents at any time, without obligation to notify any person or entity of such revisions or changes.

Changes after the publication's first release will be based on the product's revision. The website will always provide the most updated information.

© 2019. All Rights Reserved.

## **Trademarks**

Product names or trademarks appearing in this manual are for identification purpose only and are the properties of the respective owners.

## FCC and DOC Statement on Class B

This equipment has been tested and found to comply with the limits for a Class B digital device, pursuant to Part 15 of the FCC rules. These limits are designed to provide reasonable protection against harmful interference when the equipment is operated in a residential installation. This equipment generates, uses and can radiate radio frequency energy and, if not installed and used in accordance with the instruction manual, may cause harmful interference to radio communications. However, there is no guarantee that interference will not occur in a particular installation. If this equipment does cause harmful interference to radio or television reception, which can be determined by turning the equipment off and on, the user is encouraged to try to correct the interference by one or more of the following measures:

- Reorient or relocate the receiving antenna.
- Increase the separation between the equipment and the receiver.
- Connect the equipment into an outlet on a circuit different from that to which the receiver is connected.
- Consult the dealer or an experienced radio TV technician for help.

### **Notice:**

- 1. The changes or modifications not expressly approved by the party responsible for compliance could void the user's authority to operate the equipment.
- 2. Shielded interface cables must be used in order to comply with the emission limits.

## **Table of Contents**

| Copyright                        | 2 |
|----------------------------------|---|
| Trademarks                       | 2 |
| FCC and DOC Statement on Class B | 2 |
| Warranty                         | 4 |
| Static Electricity Precautions   | 4 |
| Safety Measures                  | 4 |
| About the Package                | 5 |
| Optional Items                   | 5 |
| Before Using the System Board    | 5 |
| Chapter 1 - Introduction         | 6 |
| Specifications                   | 6 |
|                                  | _ |

## Chapter 2 - Hardware Installation ......7

| Board Layout                      | 7  |
|-----------------------------------|----|
| Block Diagram                     | 7  |
| Mechanical Drawing                | 8  |
| Jumper Settings                   | 9  |
| USB Power Select                  | 9  |
| USB Mode Select                   | 9  |
| Clear CMOS                        |    |
| Mini PCIe3 Signal Select          | 10 |
| Mini PCIe3 Power Select           | 11 |
| Panel Power Select                | 11 |
| VCC5_In Power Select              | 12 |
| Super I/O Enable/Disable          | 12 |
| LCD/Inverter Power Select         | 13 |
| BIOS Select                       | 13 |
| DC-in Voltage Level               | 14 |
| Backlight Brightness Power Select | 14 |
| LVDS/eDP Signal Select            | 15 |
| Rear Panel I/O Ports              | 16 |
| 5V~19V DC-in                      |    |
| Serial (COM) Ports                | 17 |
| DisplayPort                       |    |
| RJ45 LAN Port                     |    |
|                                   |    |

| USB Ports                            |    |
|--------------------------------------|----|
| Audio                                | 19 |
| I/O Connectors                       |    |
| S/PDIF Connector                     | 19 |
| Cooling Fan Connectors               | 20 |
| Digital I/O Connector                | 20 |
| LVDS LCD Panel Connector             |    |
| LCD/Inverter Power Connector         |    |
| SATA (Serial ATA) Connector          | 22 |
| LPC connector                        | 22 |
| Expansion Slots                      | 23 |
| Front Panel Connector                | 24 |
| COM Express Connector                | 25 |
| Switches                             | 27 |
| Serial Interface Connector           | 27 |
| I <sup>2</sup> C Connector           |    |
| SMBus Connector                      |    |
| HDD Power Connector                  | 29 |
| Battery                              | 29 |
| Smart Battery Charger Connector      | 30 |
| Standby Power LED                    | 30 |
| eDP (Embedded DisplayPort) Connector |    |
|                                      |    |

## 

## Warranty

- 1. Warranty does not cover damages or failures that arised from misuse of the product, inability to use the product, unauthorized replacement or alteration of components and product specifications.
- 2. The warranty is void if the product has been subjected to physical abuse, improper installation, modification, accidents or unauthorized repair of the product.
- 3. Unless otherwise instructed in this user's manual, the user may not, under any circumstances, attempt to perform service, adjustments or repairs on the product, whether in or out of warranty. It must be returned to the purchase point, factory or authorized service agency for all such work.
- 4. We will not be liable for any indirect, special, incidental or consequential damages to the product that has been modified or altered.

## **Static Electricity Precautions**

It is quite easy to inadvertently damage your PC, system board, components or devices even before installing them in your system unit. Static electrical discharge can damage computer components without causing any signs of physical damage. You must take extra care in handling them to ensure against electrostatic build-up.

- 1. To prevent electrostatic build-up, leave the system board in its anti-static bag until you are ready to install it.
- 2. Wear an antistatic wrist strap.
- 3. Do all preparation work on a static-free surface.
- 4. Hold the device only by its edges. Be careful not to touch any of the components, contacts or connections.
- 5. Avoid touching the pins or contacts on all modules and connectors. Hold modules or connectors by their ends.

#### Important:

Electrostatic discharge (ESD) can damage your processor, disk drive and other components. Perform the upgrade instruction procedures described at an ESD workstation only. If such a station is not available, you can provide some ESD protection by wearing an antistatic wrist strap and attaching it to a metal part of the system chassis. If a wrist strap is unavailable, establish and maintain contact with the system chassis throughout any procedures requiring ESD protection.

## **Safety Measures**

To avoid damage to the system:

• Use the correct AC input voltage range.

To reduce the risk of electric shock:

• Unplug the power cord before removing the system chassis cover for installation or servicing. After installation or servicing, cover the system chassis before plugging the power cord.

## **About the Package**

The package contains the following items. If any of these items are missing or damaged, please contact your dealer or sales representative for assistance.

- One COM100-B board
- One SATA data cable
- One SATA power cable
- One IO shield

## **Optional Items**

- SATA data cable
- SATA power cable
- I/O shield
- Power adapter (120W, 19V, Level 6)

The board and accessories in the package may not come similar to the information listed above. This may differ in accordance with the sales region or models in which it was sold. For more information about the standard package in your region, please contact your dealer or sales representative.

## **Before Using the System Board**

Before using the system board, prepare basic system components.

If you are installing the system board in a new system, you will need at least the following internal components.

- A CPU
- Memory module
- Storage devices such as hard disk drive, etc.

You will also need external system peripherals you intend to use which will normally include at least a keyboard, a mouse and a video display monitor.

## **Chapter 1 - Introduction**

## Specifications

| Graphics               | <ul> <li>Display ports</li> <li>1 DisplayPort</li> <li>1 24-bit single channel LVDS</li> </ul>                                                                                                    |
|------------------------|----------------------------------------------------------------------------------------------------|
| Audio                  | <ul> <li>Realtek ALC886 7.1-channel High Definition Audio</li> <li>Audio outputs: Mic-in/Center+Subwoofer, Line-in/Surround and Line-out</li> <li>S/PDIF audio interface</li> </ul>                                                                                                    |
| USB                    | • 2 USB 3.0 ports<br>• 4 USB 2.0 ports                                                                                                    |
| Storage                | • 1 SATA 3.0 port with data transfer rate up to 6Gb/s                                                                                                    |
| Digital I/O            | <ul> <li>8-bit Digital I/O connector</li> <li>4-bit GPI (General Purpose Input)</li> <li>4-bit GPO (General Purpose Output)</li> </ul>                                                                                                    |
| Rear Panel IO<br>Ports | <ul> <li>5V~19V DC-in jack</li> <li>2 DB-9 RS232 serial ports</li> <li>1 DisplayPort</li> <li>1 RJ45 LAN port</li> <li>2 USB 3.0 ports</li> <li>4 USB 2.0 ports</li> <li>Line-in/Surround, Line-out, and Mic-in/Center+Subwoofer jacks</li> </ul>                                                                                                    |
| I/O Connectors         | <ul> <li>1 serial interface for 2 serial ports (TX/RX)</li> <li>1 LVDS LCD panel connector</li> <li>1 LCD/inverter power connector</li> <li>1 8-bit Digital I/O connector</li> <li>1 front audio connector for line-out and mic-in jacks</li> <li>1 S/PDIF connector</li> <li>1 SATA 3.0 port</li> <li>1 SATA 3.0 port</li> <li>1 SATA power connector</li> <li>1 smart battery charger connector</li> <li>1 IPC connector</li> <li>1 I<sup>2</sup>C connectors</li> <li>1 SMBus connector</li> <li>1 front panel connector</li> <li>2 fan connectors</li> </ul> |
| Expansion Slots        | <ul> <li>1 PCIe x1 slot (PCIe 2.0)</li> <li>3 Mini PCIe slots (PCIe 2.0)</li> <li>1 slot supports PCIe and USB signals for 3G module (full size)</li> <li>1 slot supports PCIe and USB signals (half size)</li> <li>1 slot supports PCIe or mSATA signal (full size)</li> <li>1 SIM card socket</li> </ul>                                                                                                    |

| Supported COM<br>Express Module | Mini form factor                                                                                                    |
|---------------------------------|----------------------------------------------------------------------------------------------------|
| Damage Free<br>Intelligence     | <ul> <li>Legacy Super I/O support (optional)</li> <li>Monitors 5V/1.5V/12V/3.3V</li> <li>Monitors SIO_Fan</li> </ul>                                                                               |
| ROM Interface                   | • 1 SPI interface<br>- Supports up to 64Mbit                                                                                                    |
| Temperature                     | • Operating: 0°C to 60°C<br>• Storage: -20°C to 85°C                                                                                                    |
| Humidity                        | • 10% to 90%                                                                                                    |
| Power Output                    | 12V, 5VSB, VCC_RTC (ATX Mode)     12V, 5V, VCC_RTC (AT mode)     12V, VCC_RTC (AT mode)                                                                                                    |
| РСВ                             | <ul> <li>Dimensions <ul> <li>Mini-ITX form factor</li> <li>170mm (6.7") x 170mm (6.7")</li> </ul> </li> <li>Compliance <ul> <li>PICMG COM Express<sup>®</sup> R2.1, Type 10</li> </ul> </li> </ul> |
| CERTIFICATION                   | • RoHS                                                                                                    |

## **Chapter 2 - Hardware Installation**

### **Board Layout**

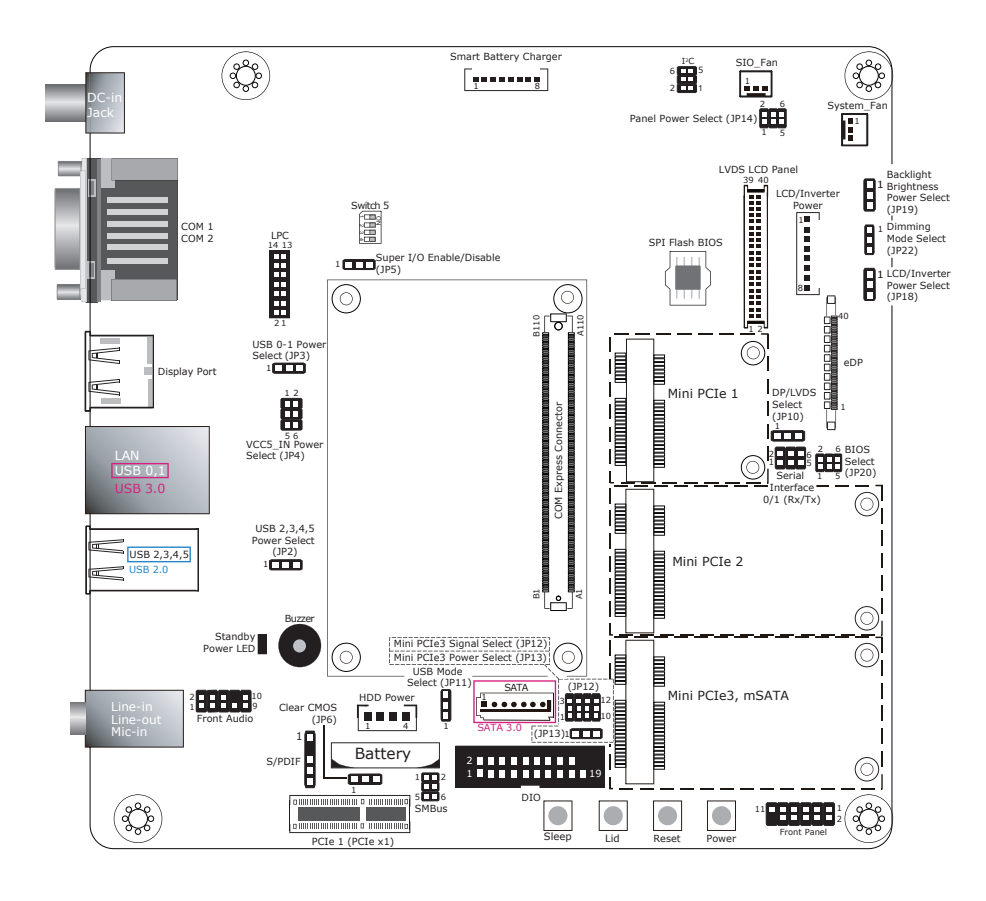

## **Block Diagram**

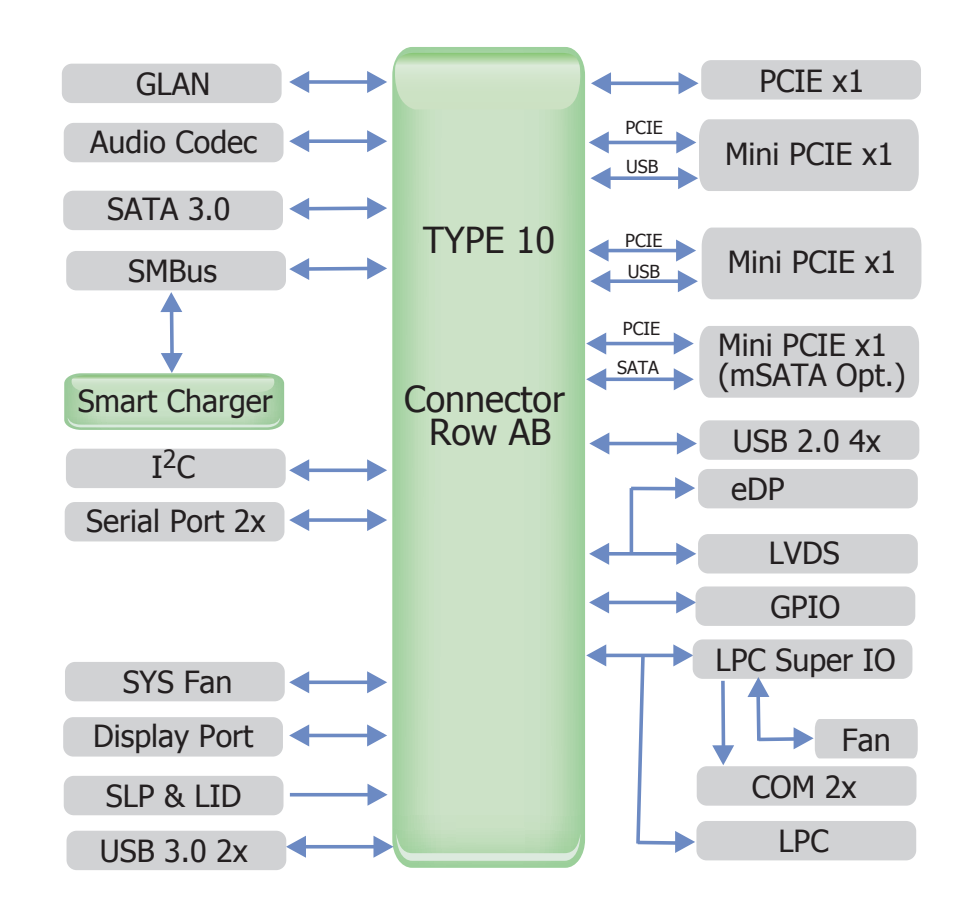

## **Mechanical Drawing**

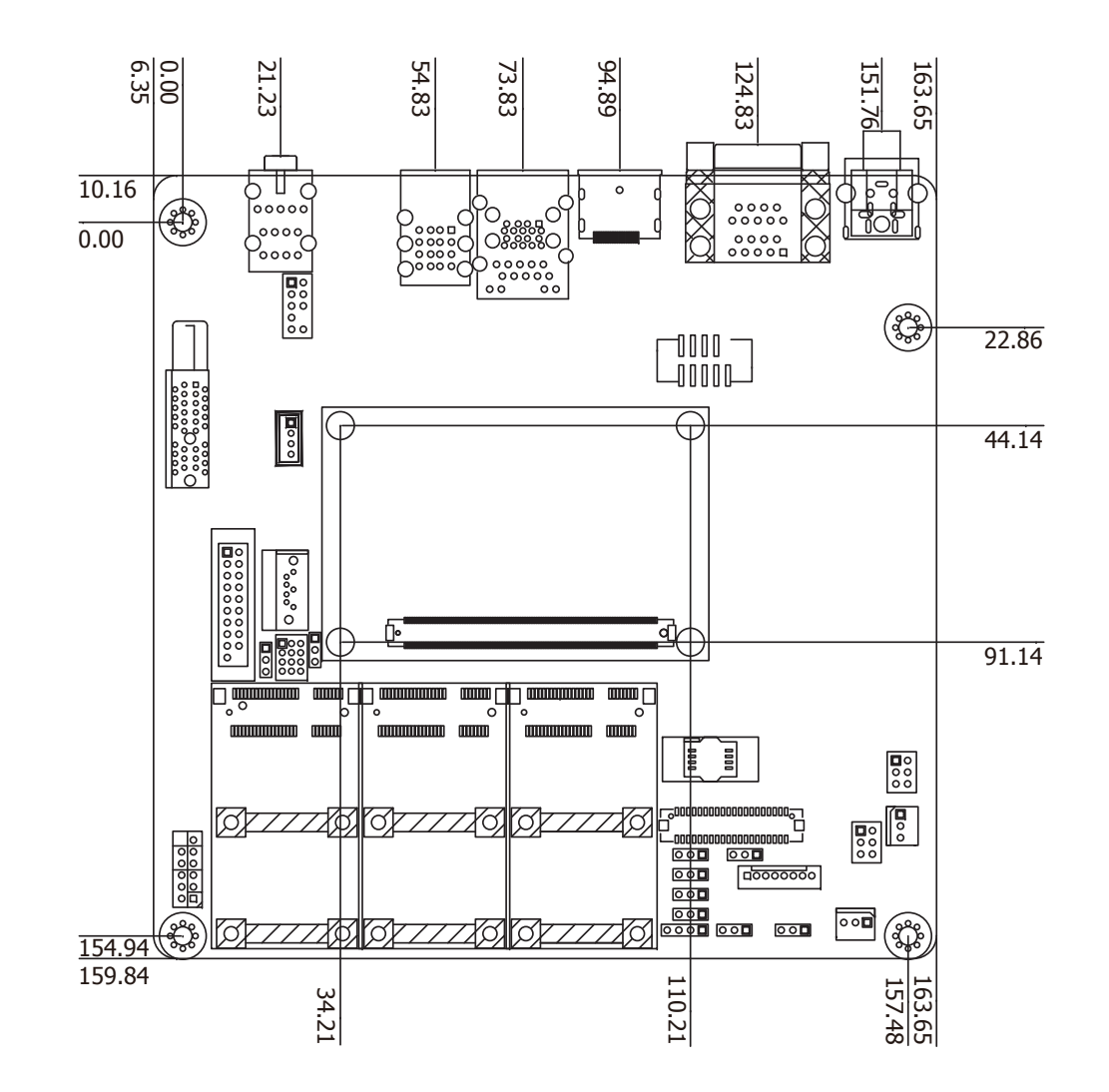

### **Jumper Settings**

### **USB Power Select**

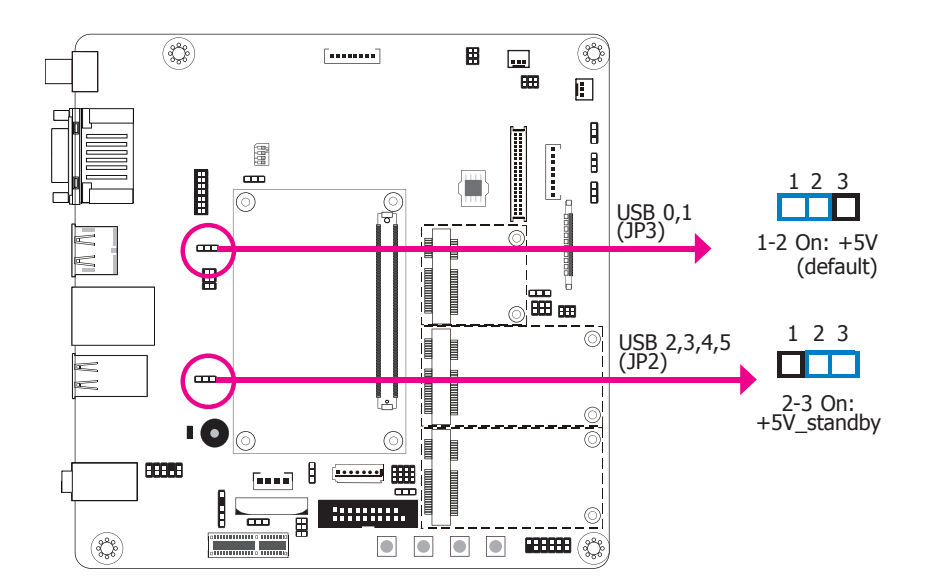

JP3 (for USB 0,1) and JP2 (for USB 2,3,4,5) are used to select the power of USB ports. Selecting +5V\_standby will allow you to use a USB keyboard to wake up the system.

### **USB Mode Select**

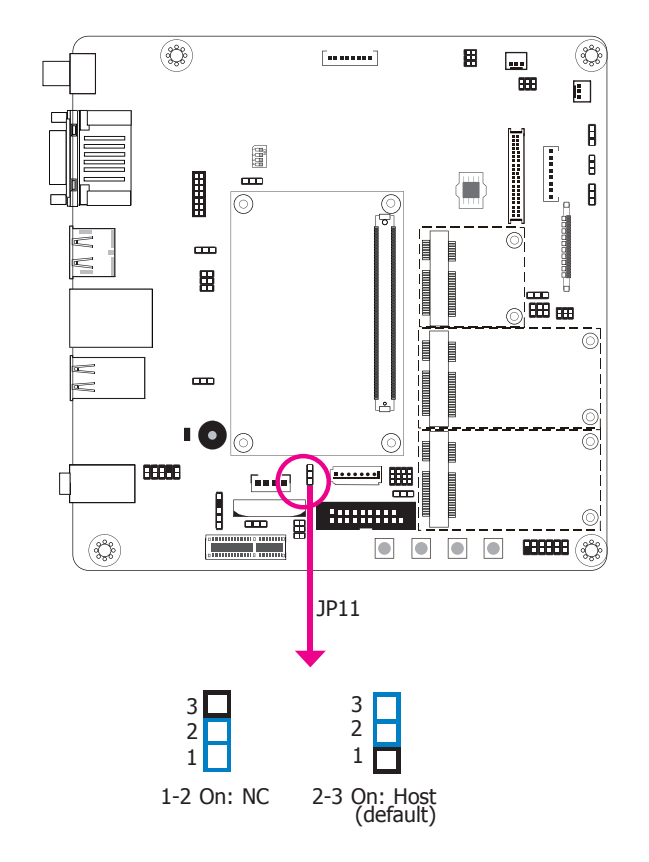

The JP11 is used to select the USB mode.

### **Clear CMOS**

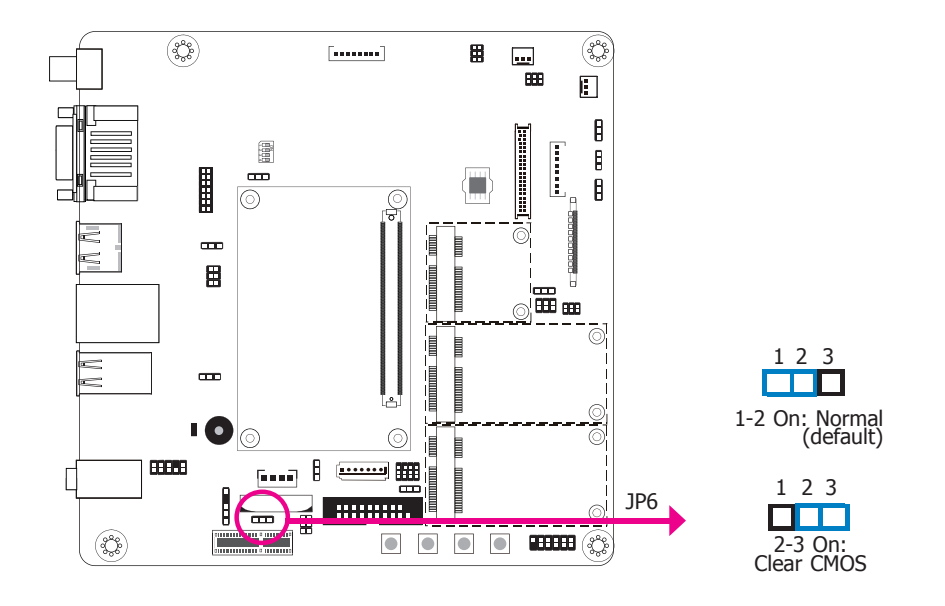

If you encounter the following situations, you can reconfigure the system with the default values stored in the ROM BIOS.

- a) CMOS data becomes corrupted.
- b) You forgot the supervisor or user password.

To load the default values stored in the ROM BIOS, please follow the steps below:

- 1. Power-off the system and unplug the power cord.
- 2. Set JP6 pins 2 and 3 to On. Wait for a few seconds and set JP6 back to its default setting, pins 1 and 2 On.
- 3. Now plug the power cord and power-on the system.

### Mini PCIe3 Signal Select

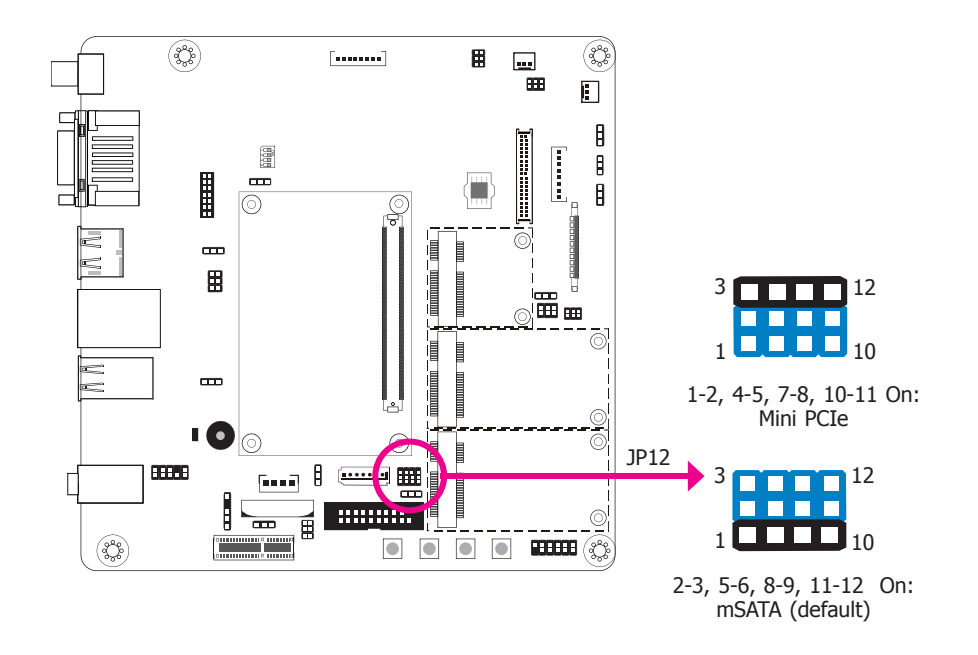

The JP12 is used to select the Mini PCIe signal.

### **Mini PCIe3 Power Select**

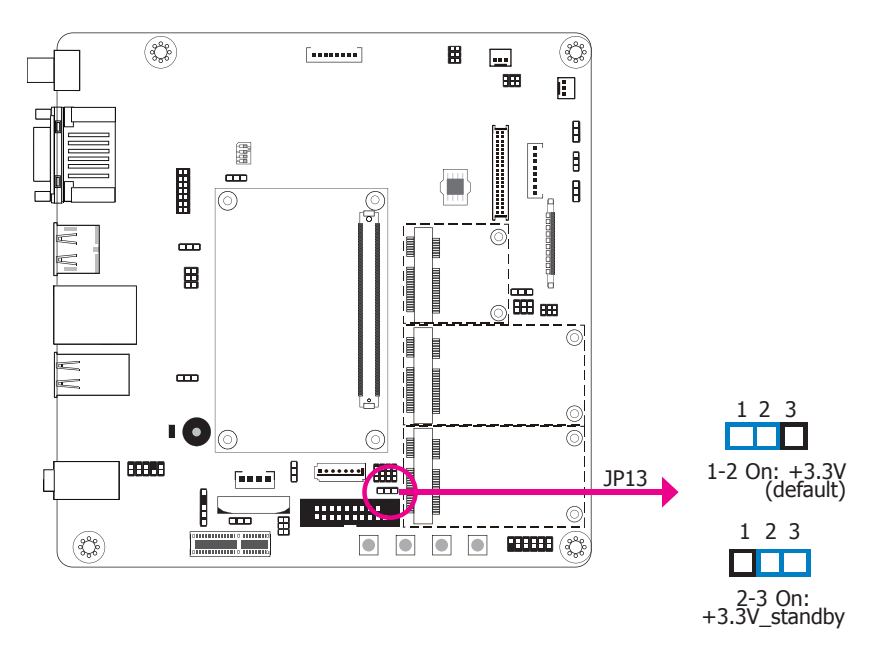

The JP13 is used to select the power supplied with the Mini PCIe.

### **Panel Power Select**

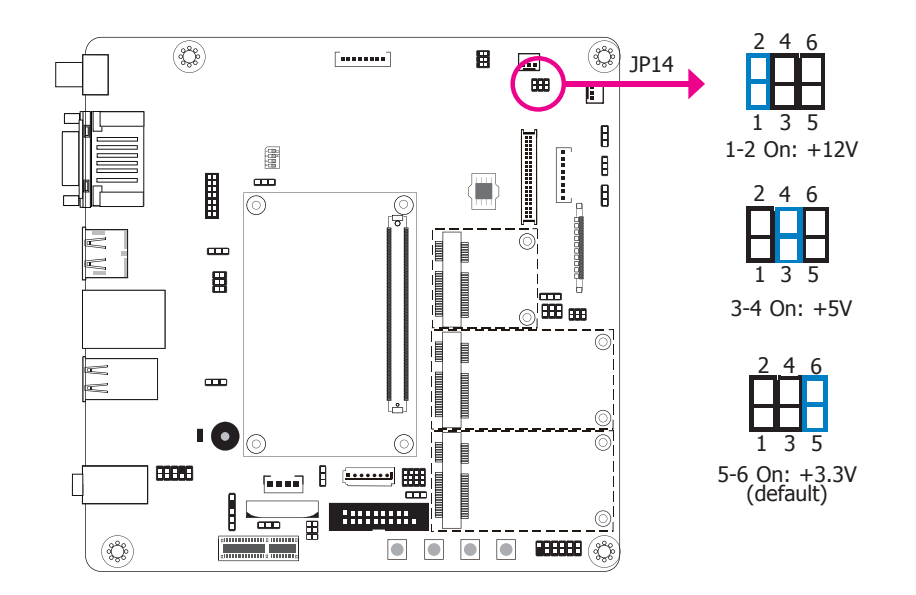

The JP14 is used to select the power supplied with the LCD panel.

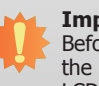

#### Important:

Before powering-on the system, make sure that the power settings of JP14 match the LCD panel's specification. Selecting the incorrect voltage will seriously damage the LCD panel.

### VCC5\_In Power Select

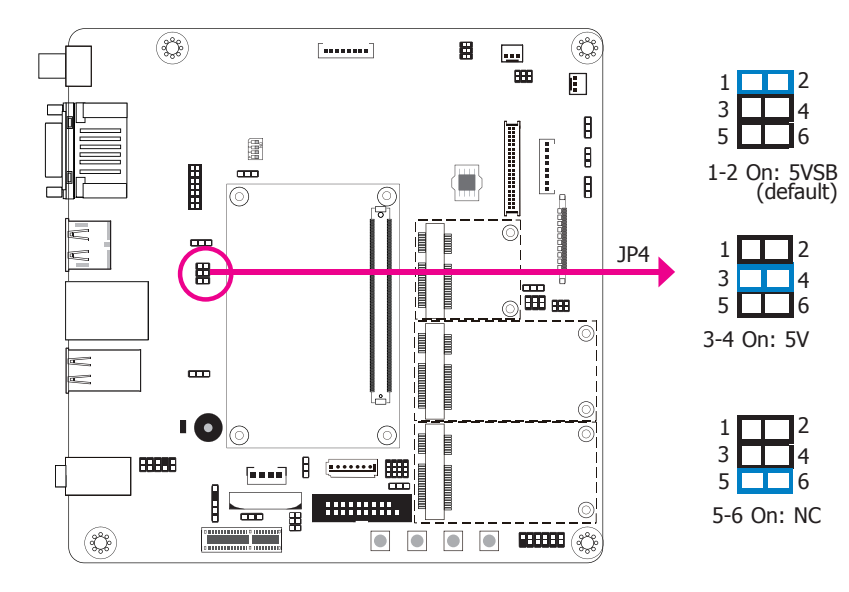

### Super I/O Enable/Disable

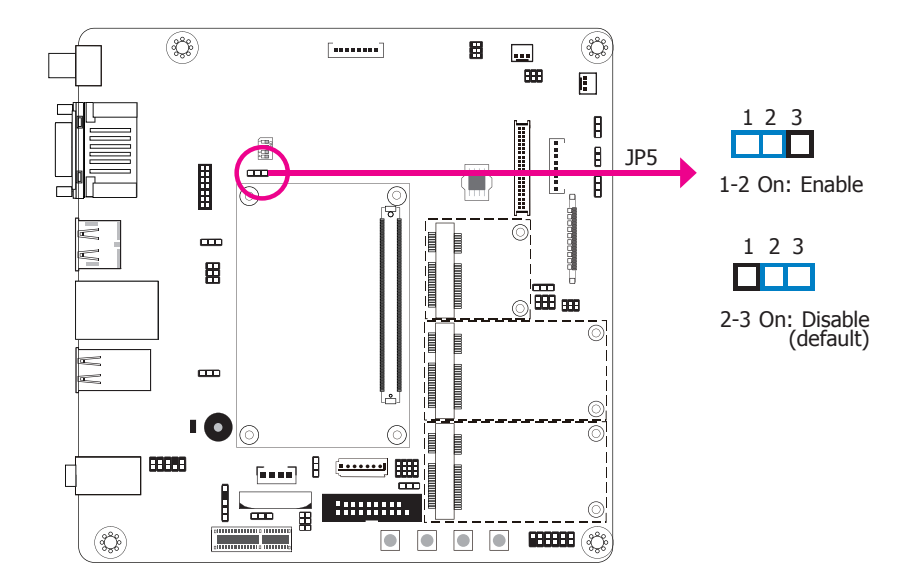

The JP4 is used to select the power of the COM Express connectors.

The JP5 is used to enable or disable the selection of Super I/O.

**BIOS Select** 

### **LCD/Inverter Power Select**

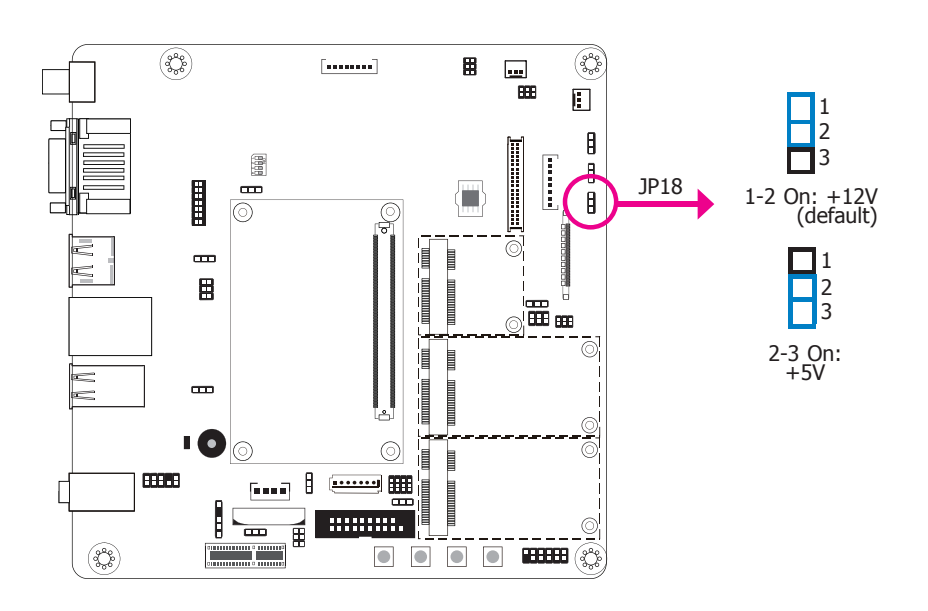

(Ç) Ø [.....] .... 888 1 3 5 1-3 On, 2-4 On: Module SPI BIOS A B O 8 ٨ 246 IN NI œ 135 3-5 On, 2-4 On: JP20 ŃC ΝW **....** 246 10  $\bigcirc$ 135 1-3 On, 4-6 On: Carrier SPI0 ∎╘━━ Ħ (Ç) 

The JP20 is used to determine the BIOS boot device.

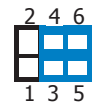

246

3-5 On, 4-6 On: Module SPI0 (default)

The JP18 is used to select the power level of LCD inverter connector.

### **DC-in Voltage Level**

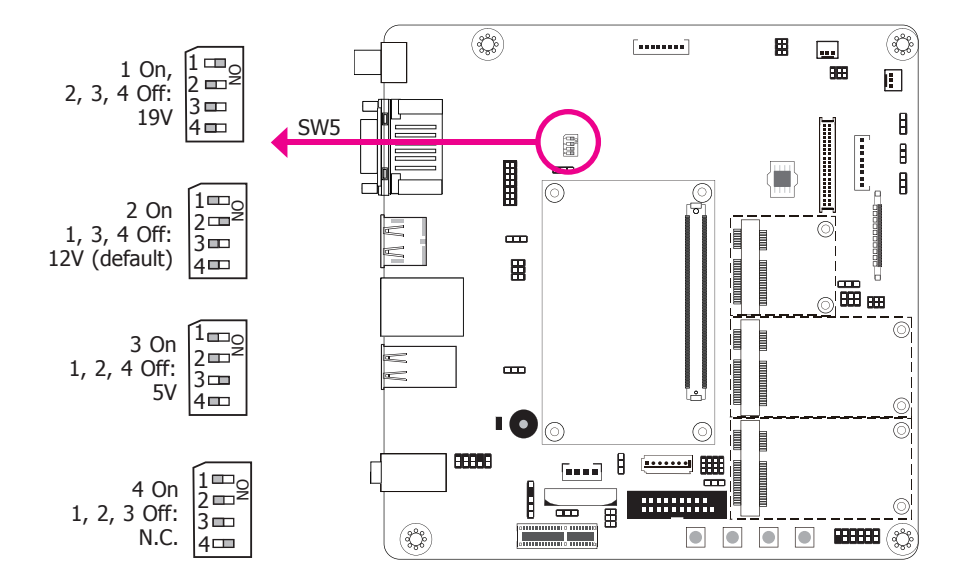

The Switch5 is used to select the voltage level of 5V~19V DC-in jack.

### **Backlight Brightness Power Select**

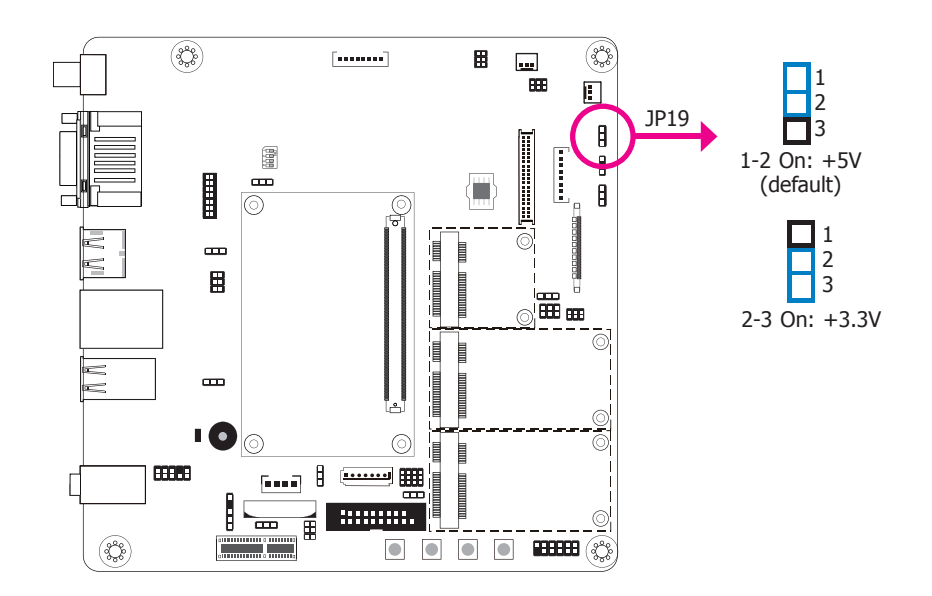

The JP19 is used to select the power level of backlight brightness control: +5V or +3.3V.

# Before power

Before powering-on the system, make sure that the power settings of JP19 match the power specification of backlight control. Selecting the incorrect voltage will seriously damage the backlight.

### LVDS/eDP Signal Select

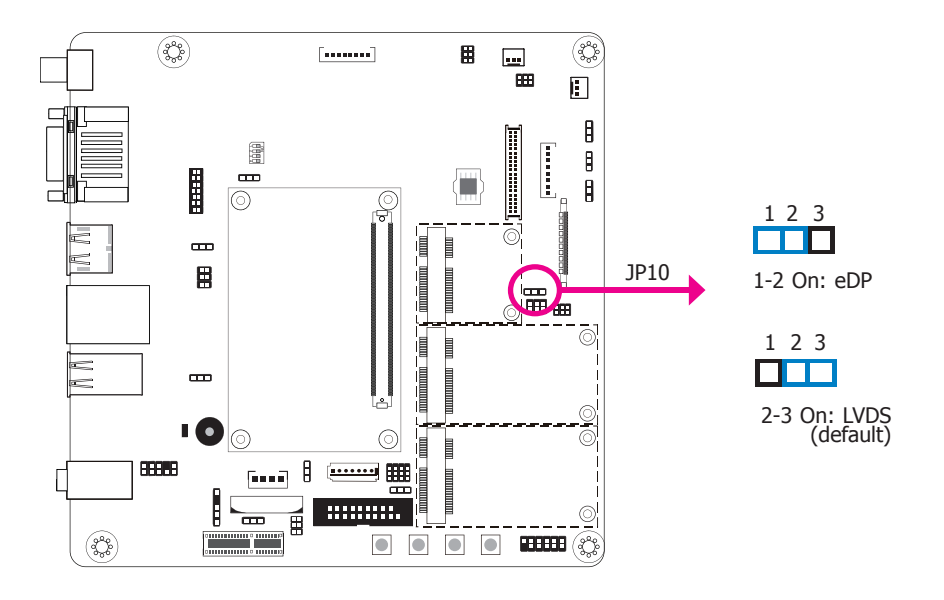

### **Dimming Mode Select**

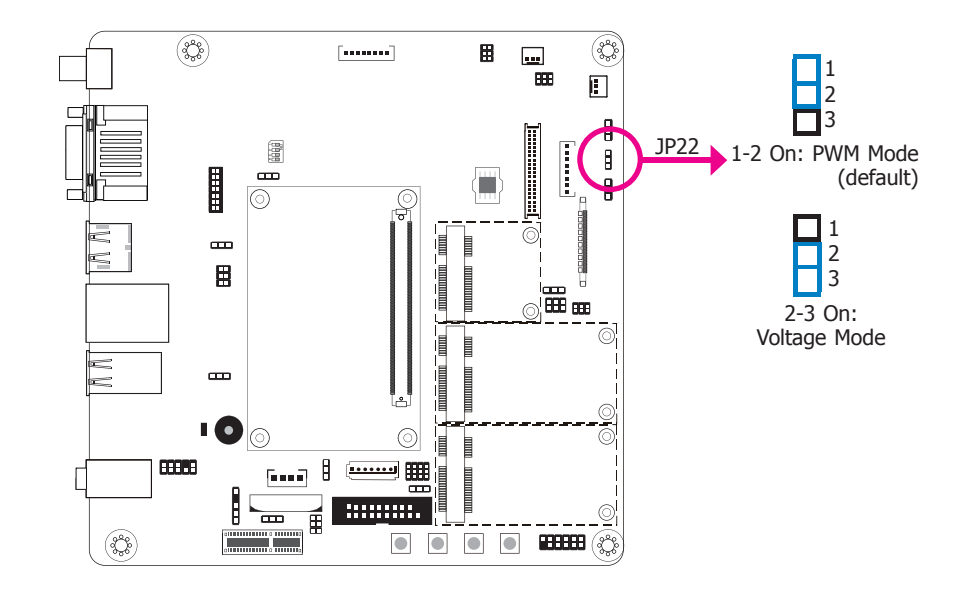

The JP22 allows you to select the mode for the lightness control of the LVDS panel.

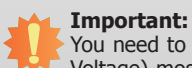

You need to refer to your panel's user guide to determine the type of mode (PWM or Voltage) most appropriate for your panel.

The JP10 is used to select the display signal between eDP and LVDS.

| Chapter 2 |  |
|-----------|--|
|-----------|--|

## **Rear Panel I/O Ports**

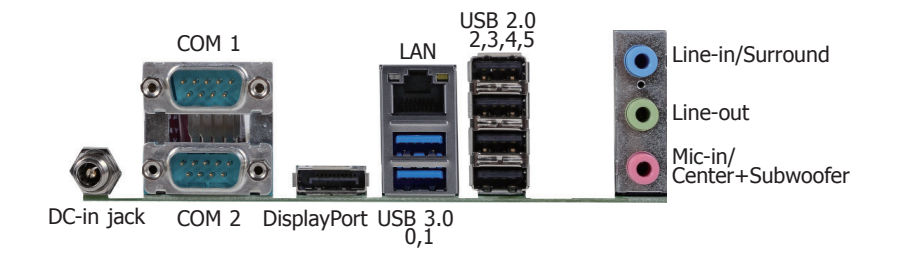

The rear panel I/O ports consist of the following:

- 1 5V~19V DC-in jack
- 2 Serial COM ports
- 1 DisplayPort
- 1 LAN port
- 2 USB 3.0 ports
- 4 USB 2.0 ports
- 1 Line-in/Surround jack
- 1 Line-out jack
- 1 Mic-in/Center+Subwoofer jack

### 5V~19V DC-in

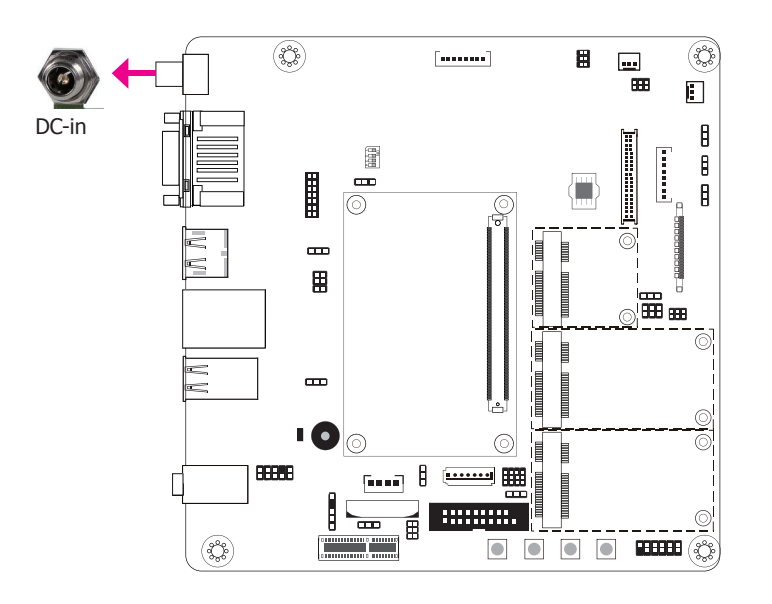

This jack provides maximum of 120W power and is considered a low power solution. Connect a DC power cord to this jack. Use a power adapter with  $5\sim19V$  DC output voltage. Using a voltage higher than the recommended one may fail to boot the system or cause damage to the system board.

### Serial (COM) Ports

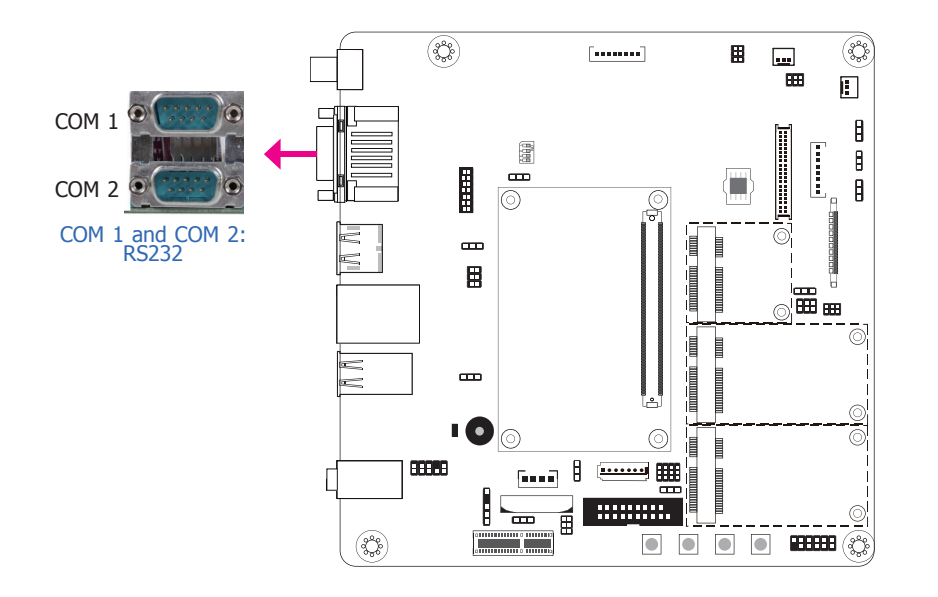

### DisplayPort

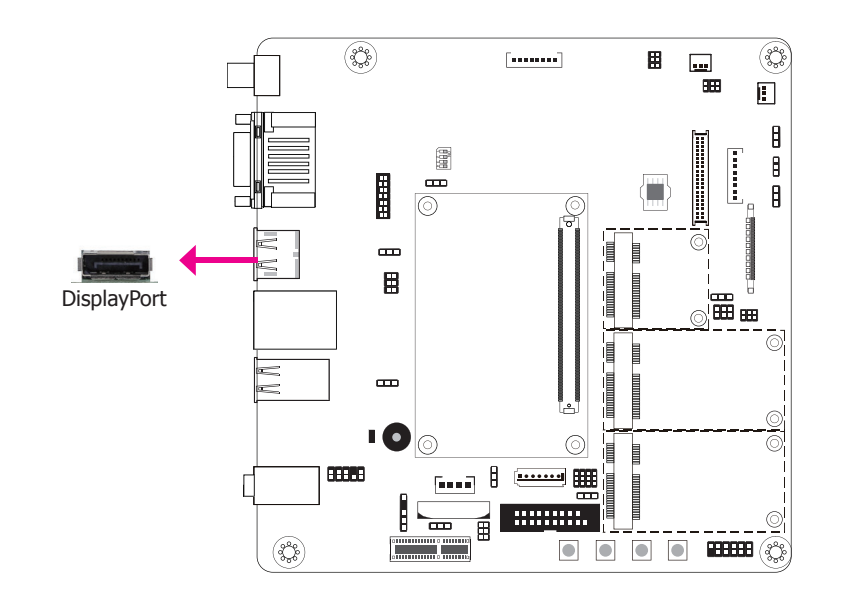

The serial COM ports are RS232 asynchronous communication ports with 16C550A-compatible UARTs that can be used with modems, serial printers, remote display terminals, and other serial devices.

DisplayPort is a digital display interface used to connect a display device such as a computer monitor. It is used to transmit audio and video simultaneously. The interface, which is developed by VESA, delivers higher performance features than any other digital interface.

### **RJ45 LAN Port**

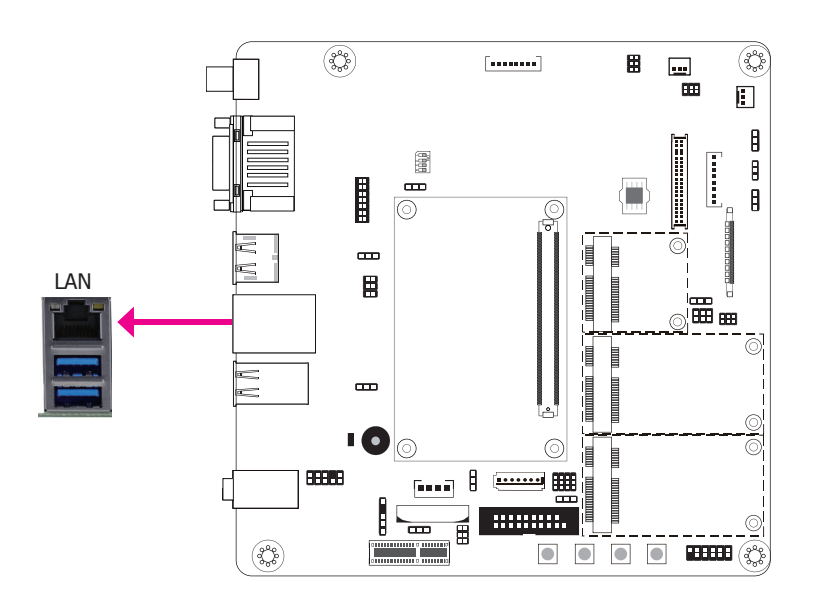

The onboard RJ45 LAN port allows the system board to connect to a local area network by means of a network hub.

**USB** Ports

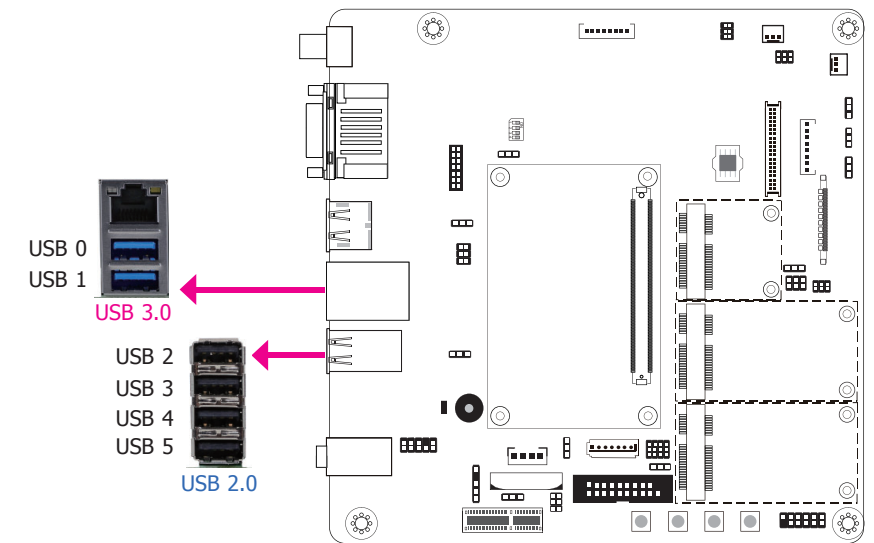

The USB device allows data exchange between your computer and a wide range of simultaneously accessible external Plug and Play peripherals.

The system board is equipped with two onboard USB 3.0/2.0/1.1 ports (USB 0,1) and four onboard USB 2.0/1.2 ports (USB 2,3,4,5).

#### **Driver Installation**

You may need to install the proper drivers in your operating system to use the USB device. Refer to your operating system's manual or documentation for more information.

#### Wake-On-USB Keyboard/Mouse

The Wake-On-USB Keyboard/Mouse function allows you to use a USB keyboard or USB mouse to wake up a system from the S3 (STR - Suspend To RAM) state. To use this function:

#### • Jumper Setting

JP3 (USB 0,1) and JP2 (USB 2,3,4,5) must be set to "2-3 On: +5V\_standby". Refer to "USB Power Select" in this chapter for more information.

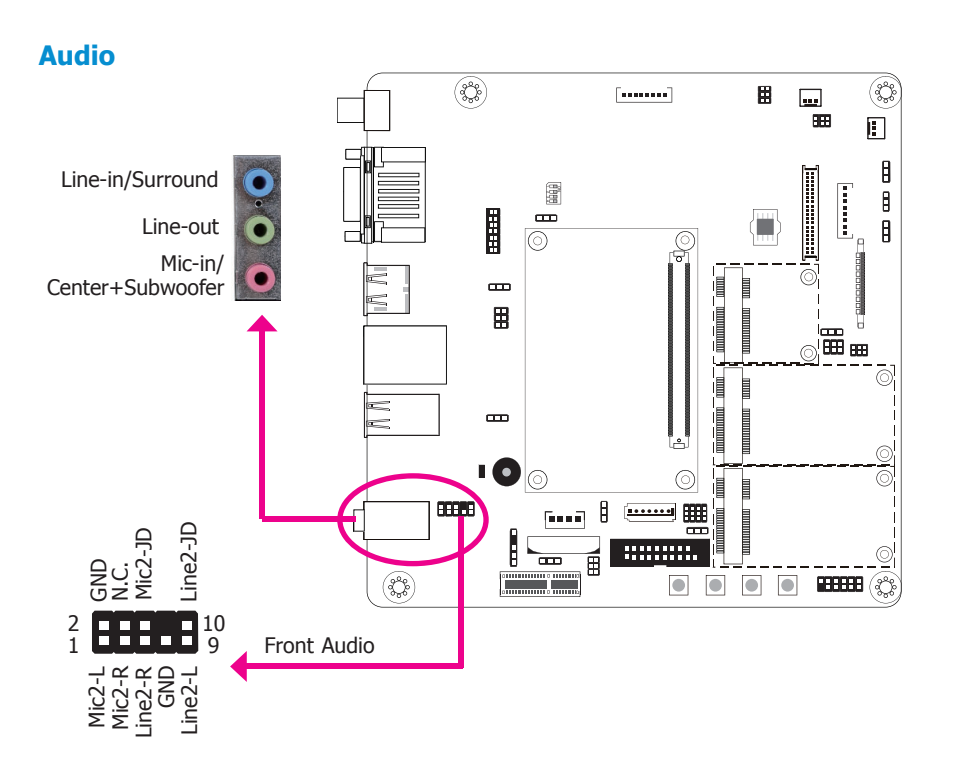

#### **Rear Audio**

The system board is equipped with 3 audio jacks. A jack is a one-hole connecting interface for inserting a plug.

- Line-in/Surround Jack (Light Blue) This jack is used to connect any audio devices such as Hi-fi set, CD player, tape player, AM/FM radio tuner, synthesizer, etc.
- Line-out Jack (Lime) This jack is used to connect a headphone or external speakers.
- Mic-in/Center+Subwoofer Jack (Pink) This jack is used to connect to the center and subwoofer speakers of the audio system.

#### **Front Audio**

The front audio connector allows you to connect to the second line-out and mic-in jacks that are at the front panel of your system.

#### **Driver Installation**

Install the audio driver. Refer to the chapter 3 for more information.

#### I/O Connectors

#### **S/PDIF Connector**

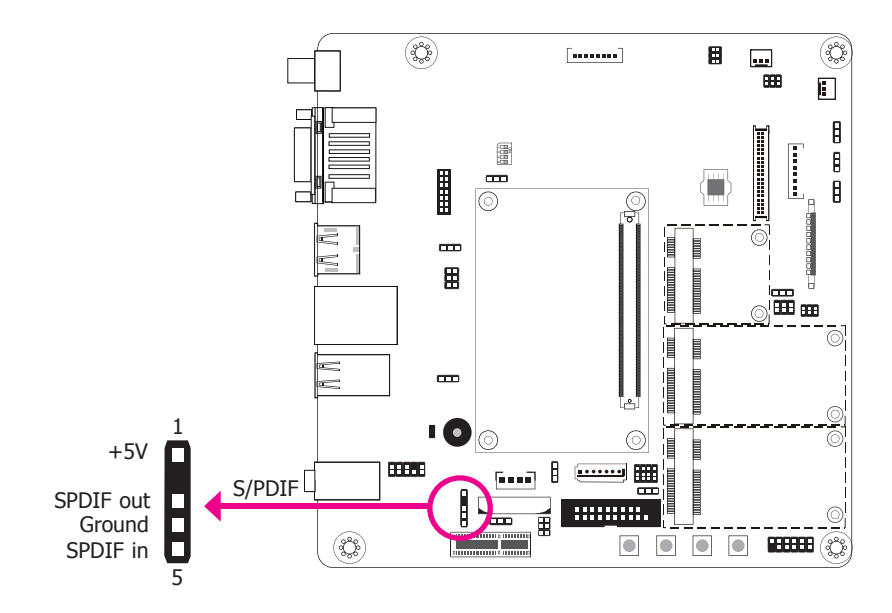

The S/PDIF connector is used to connect external S/PDIF port. Your S/PDIF port may be mounted on a card-edge bracket. Install the card-edge bracket to an available slot at the rear of the system chassis then connect the audio cable to the S/PDIF connector. Make sure pin 1 of the audio cable is aligned with pin 1 of the connector.

### **Cooling Fan Connectors**

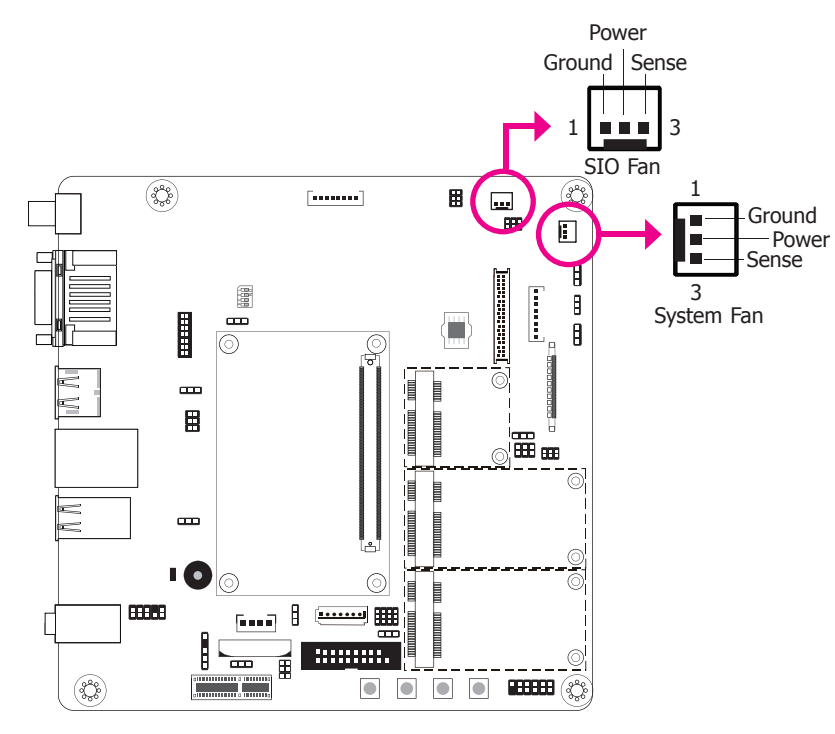

The fan connectors are used to connect cooling fans. The cooling fans will provide adequate airflow throughout the chassis to prevent overheating the CPU and system board components.

### **Digital I/O Connector**

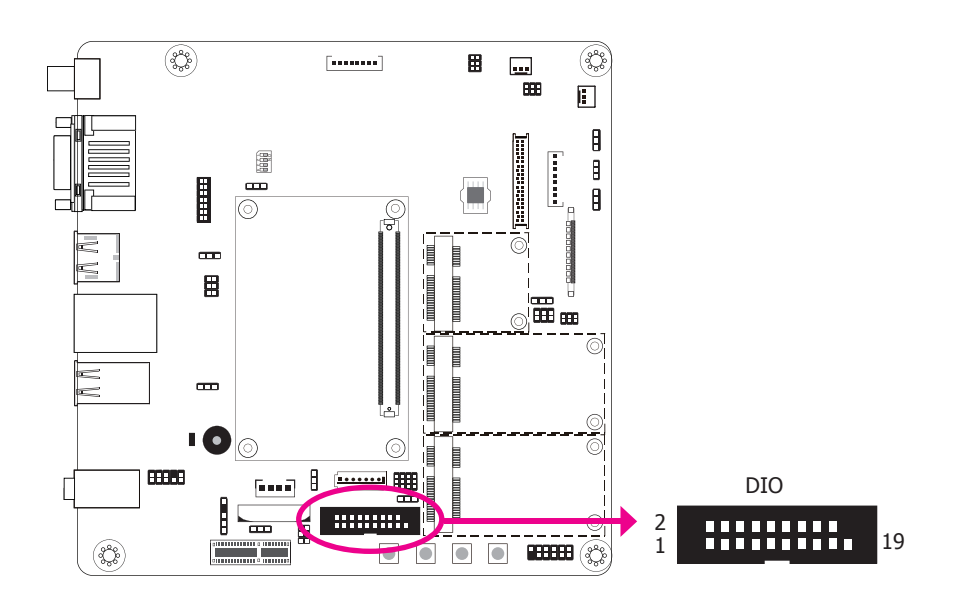

The 8-bit Digital I/O connector (4-bit GPI and 4-bit GPO) provides powering-on function to external devices that are connected to these connectors. The pin functions of the Digital I/O connector are listed below:

| Pin | Pin Assignment | Pin | Pin Assignment |  |  |
|-----|----------------|-----|----------------|--|--|
| 1   | GND            | 2   | +12V           |  |  |
| 3   | GPO3           | 4   | +12V           |  |  |
| 5   | GPO2           | 6   | GND            |  |  |
| 7   | GPO1           | 8   | +5V            |  |  |
| 9   | GPO0           | 10  | +5V            |  |  |
| 11  | GPI3           | 12  | GND            |  |  |
| 13  | GPI2           | 14  | +5V_Standby    |  |  |
| 15  | GPI1           | 16  | +5V_Standby    |  |  |
| 17  | GPI0           | 18  | GND            |  |  |
| 19  | GND            |     |                |  |  |

### LVDS LCD Panel Connector

### **LCD/Inverter Power Connector**

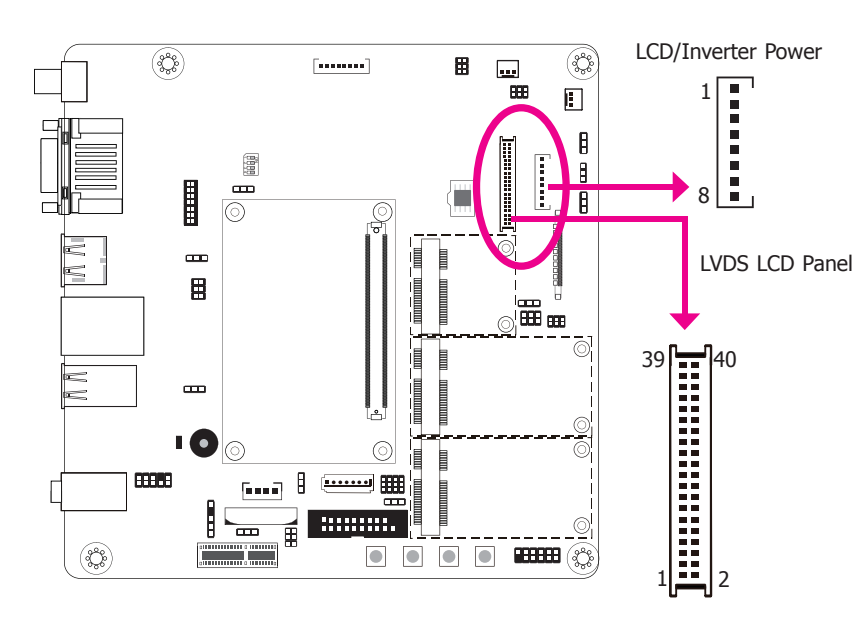

The system board allows you to connect a LCD Display Panel by means of the LVDS LCD panel connectors and the LCD/Inverter power connectors. These connectors transmit video signals and power from the system board to the LCD Display Panel.

Refer to the right side for the pin functions of these connectors.

#### **Jumper Settings**

Refer to the "Jumper Settings" section in this chapter for settings relevant to the LCD panel.

### **LVDS LCD Panel Connector**

| Pin | Function              | Pin | Function    |
|-----|-----------------------|-----|-------------|
| 1   | GND                   | 2   | GND         |
| 3   | LVDS_Out3+ (Odd_3+)   | 4   | NC          |
| 5   | LVDS_Out3- (Odd_3-)   | 6   | NC          |
| 7   | GND                   | 8   | GND         |
| 9   | LVDS_Out2+ (Odd_2+)   | 10  | NC          |
| 11  | LVDS_Out2- (Odd_2-)   | 12  | NC          |
| 13  | GND                   | 14  | GND         |
| 15  | LVDS_Out1+ (Odd_1+)   | 16  | NC          |
| 17  | LVDS_Out1- (Odd_1-)   | 18  | NC          |
| 19  | GND                   | 20  | GND         |
| 21  | LVDS_Out0+ (Odd_0+)   | 22  | NC          |
| 23  | LVDS_Out0- (Odd_0-)   | 24  | NC          |
| 25  | GND                   | 26  | GND         |
| 27  | LVDS_CLK1+ (Odd_CLK+) | 28  | NC          |
| 29  | LVDS_CLK1- (Odd_CLK-) | 30  | NC          |
| 31  | GND                   | 32  | GND         |
| 33  | DDC_CLK               | 34  | NC          |
| 35  | DDC_DATA              | 36  | NC          |
| 37  | Panel Power           | 38  | Panel Power |
| 39  | Panel Power           | 40  | Panel Power |
|     |                       |     |             |

#### **LCD/Inverter Power Connector**

| Pin | Function                                  |
|-----|-------------------------------------------|
| 1   | GND                                       |
| 2   | GND                                       |
| 3   | Panel Inverter Brightness Voltage Control |
| 4   | Panel Power                               |
| 5   | +3.3V                                     |
| 6   | Panel Backlight On/Off Control            |
| 7   | LCD/Inverter Power                        |
| 8   | LCD/Inverter Power                        |

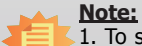

1. To switch output display signal between LVDS and eDP, use JP10. Please refer to the "LVDS/eDP Signal Select" of the "Jumper Settings" section for more information.

2. DFI board's LVDS connector P/N: 346-714000-204G Description: WTB HEADER 40P, 1.25mm, M, H=4.8mm, 180D, SMT, BEIGE, 712-76-40GWE0 (PRINEX) RoHS

### SATA (Serial ATA) Connector

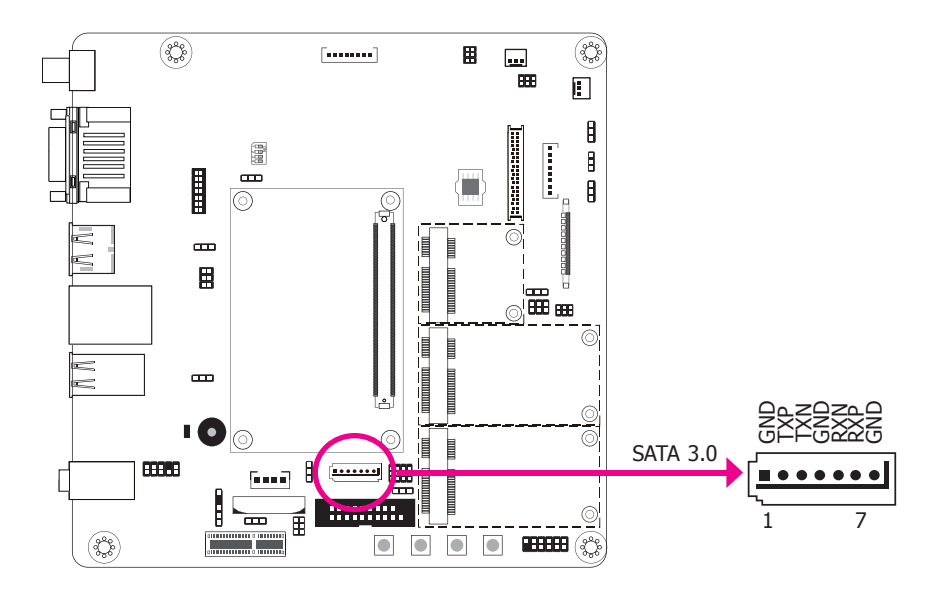

### LPC connector

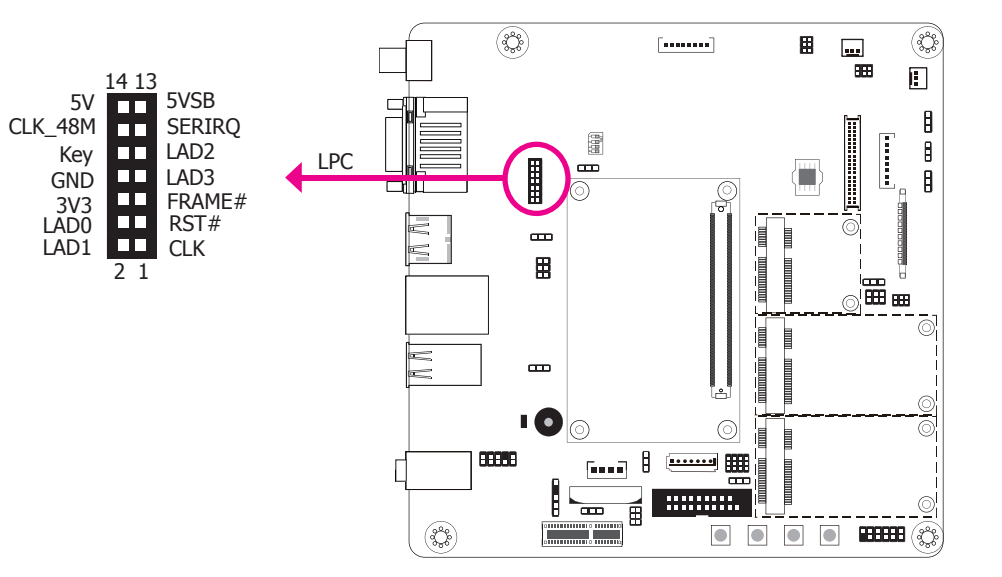

The Serial ATA connector is used to connect Serial ATA device. Connect one end of the Serial ATA cable to a SATA connector and the other end to your Serial ATA device.

The Low Pin Count Interface was defined by Intel<sup>®</sup> Corporation to facilitate the industry's transition towards legacy free systems. It allows the integration of low-bandwidth legacy I/O components within the system, which are typically provided by a Super I/O controller. Furthermore, it can be used to interface firmware hubs, Trusted Platform Module (TPM) devices and embedded controller solutions. Data transfer on the LPC bus is implemented over a 4 bit serialized data interface, which uses a 33MHz LPC bus clock. For more information about LPC bus refer to the Intel<sup>®</sup> Low Pin Count Interface Specification Revision 1.1'.

### **Expansion Slots**

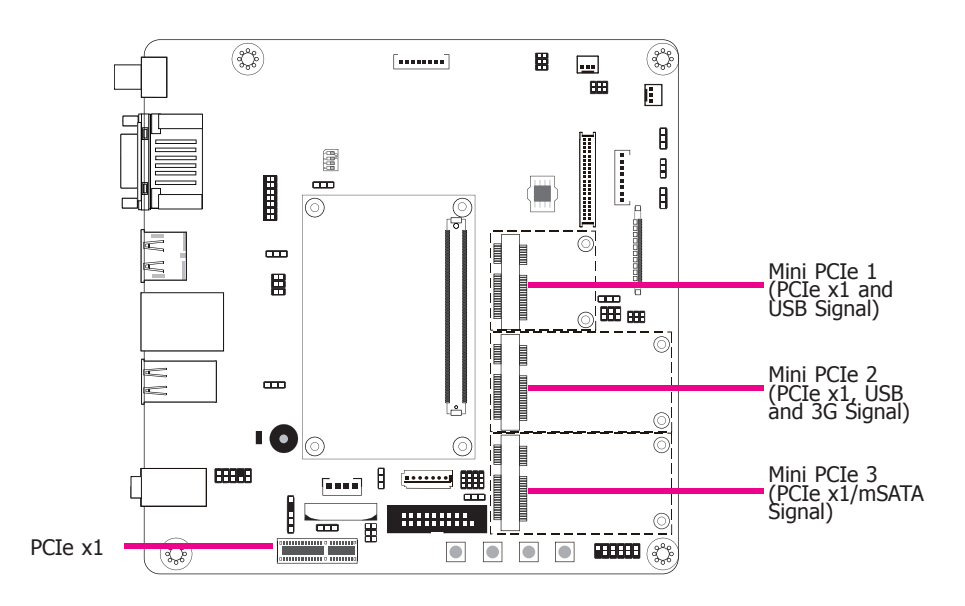

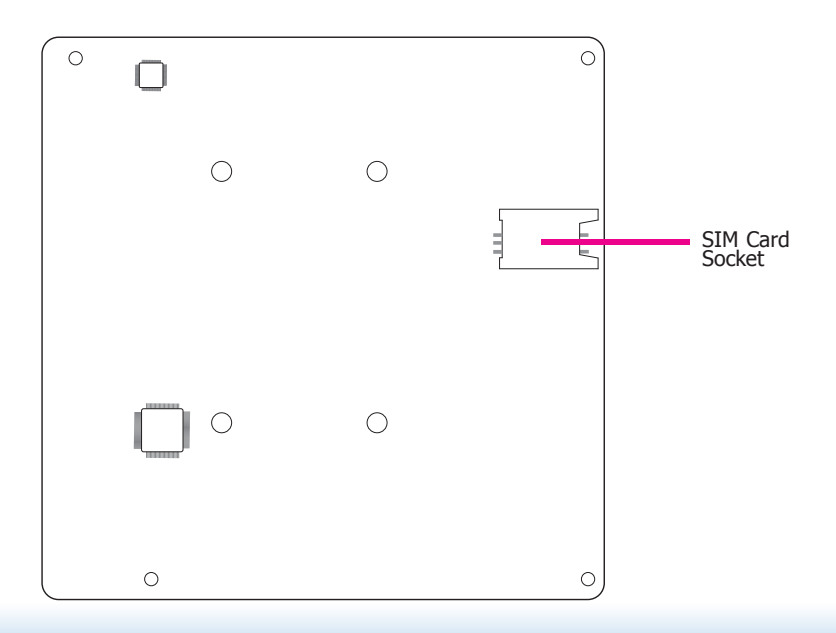

#### Mini PCIe Slot

The Mini PCIe socket is used to install a Mini PCIe card. Mini PCIe card is a small form factor PCIe card with the same signal protocol, electrical definitions, and configuration definitions as the conventional PCIe.

Mini PCIe 2 supports 3G signal and can be used with the SIM card socket on the back side for broadband access via 3G networks.

Mini PCIe 3 supports both PCIe and mSATA signals and can be switched between these two with jumper JP12.

#### PCI Express x1 Slot

Install PCI Express cards such as network cards or other cards that comply to the PCI Express specifications into the PCI Express x1 slot.

#### SIM Card Socket

The SIM slot on the system board can be used with Mini PCIe 2 that allows for 3G connectivity.

### **Front Panel Connector**

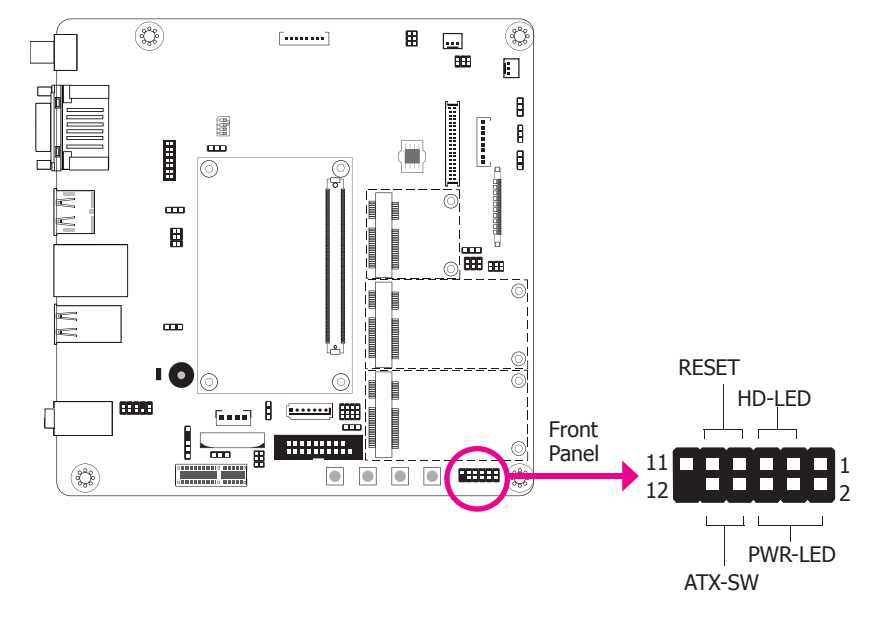

|    |       | Pin | Pin Assignment |                | Pin | Pin Assignment |
|----|-------|-----|----------------|----------------|-----|----------------|
| N  | I.C.  | 1   | N.C.           | <b>PWR-LED</b> | 2   | LED Power      |
| HD | -LED  | 3   | HDD Power      |                | 4   | LED Power      |
|    |       | 5   | Signal         |                | 6   | Signal         |
| RE | RESET | 7   | Ground         | ATX-SW         | 8   | Signal         |
|    |       | 9   | RST Signal     |                | 10  | Ground         |
| N  | I.C.  | 11  | N.C.           |                |     |                |

#### HD-LED - HDD LED

This LED will light when the hard drive is being accessed.

#### **RESET - Reset Switch**

This switch allows you to reboot without having to power off the system.

#### **ATX-SW - ATX Power Switch**

This switch is used to power on or off the system.

#### **PWR-LED - Power/Standby LED**

When the system's power is on, this LED will light. When the system is in the S1 (POS - Power On Suspend) state, it will blink every second. When the system is in the S3 (STR - Suspend To RAM) state, it will blink every 4 seconds.

### **COM Express Connector**

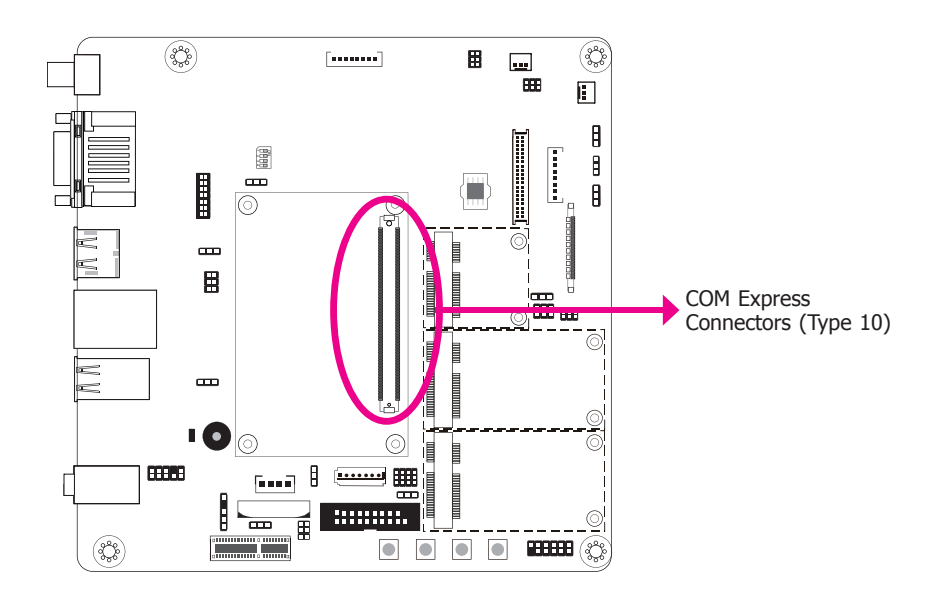

The COM Express connectors are used to interface the carrier board with a COM Express board. Refer to the following pages for the pin functions of these connectors.

| Pin          | Row A          | Row A Row B Row C |                    | Row D              |
|--------------|----------------|-------------------|--------------------|--------------------|
| 1            | GND(FIXED)     | GND(FIXED)        | GND(FIXED)         | GND(FIXED)         |
| 2 GBE0_MDI3- |                | GBE0_ACT#         | GND                | GND                |
| 3 GBE0_MDI3+ |                | LPC_FRAME#        | USB_SSRX0-         | USB_SSTX0-         |
| 4            | GBE0_LINK100#  | LPC_AD0           | USB_SSRX0+         | USB_SSTX0+         |
| 5            | GBE0_LINK1000# | LPC_AD1           | GND                | GND                |
| 6            | GBE0_MDI2-     | LPC_AD2           | USB_SSRX1-         | USB_SSTX1-         |
| 7            | GBE0_MDI2+     | LPC_AD3           | USB_SSRX1+         | USB_SSTX1+         |
| 8            | GBE0_LINK#     | LPC_DRQ0#         | GND                | GND                |
| 9            | GBE0_MDI1-     | LPC_DRQ1#         | USB_SSRX2-         | USB_SSTX2-         |
| 10           | GBE0_MDI1+     | LPC_CLK           | USB_SSRX2+         | USB_SSTX2+         |
| 11           | GND(FIXED)     | GND(FIXED)        | GND(FIXED)         | GND(FIXED)         |
| 12           | GBE0_MDI0-     | PWRBTN#           | USB_SSRX3-         | USB_SSTX3-         |
| 13           | GBE0_MDI0+     | SMB_CK            | USB_SSRX3+         | USB_SSTX3+         |
| 14           | GBE0_CTREF     | SMB_DAT           | GND                | GND                |
| 15           | SUS_S3#        | SMB_ALERT#        | DDI1_PAIR6+        | DDI1_CTRLCLK_AUX+  |
| 16           | SATA0_TX+      | SATA1_TX+         | DDI1_PAIR6-        | DDI1_CTRLDATA_AUX- |
| 17           | SATA0_TX-      | SATA1_TX-         | RSVD <sup>19</sup> | RSVD <sup>19</sup> |
| 18           | SUS_S4#        | SUS_STAT#         | RSVD <sup>19</sup> | RSVD <sup>19</sup> |
| 19           | SATA0_RX+      | SATA1_RX+         | PCIE_RX6+          | PCIE_TX6+          |
| 20           | SATA0_RX-      | SATA1_RX-         | PCIE_RX6-          | PCIE_TX6-          |
| 21           | GND(FIXED)     | GND(FIXED)        | GND(FIXED)         | GND(FIXED)         |
| 22           | SATA2_TX+      | SATA3_TX+         | PCIE_RX7+          | PCIE_TX7+          |
| 23           | SATA2_TX-      | SATA3_TX-         | PCIE_RX7-          | PCIE_TX7-          |
| 24           | SUS_S5#        | PWR_OK            | DDI1_HPD           | RSVD <sup>19</sup> |
| 25           | SATA2_RX+      | SATA3_RX+         | DDI1_PAIR4 +       | RSVD <sup>19</sup> |
| 26           | SATA2_RX-      | SATA3_RX-         | DDI1_PAIR4-        | DDI1_PAIR0+        |
| 27           | BATLOW#        | WDT               | RSVD <sup>19</sup> | DDI1_PAIR0-        |
| 28           | (S)ATA_ACT#    | AC/HDA_SDIN2      | RSVD <sup>19</sup> | RSVD <sup>19</sup> |
| 29           | AC/HDA_SYNC    | AC/HDA_SDIN1      | DDI1_PAIR5+        | DDI1_PAIR1+        |
| 30           | AC/HDA_RST#    | AC/HDA_SDIN0      | DDI1_PAIR5-        | DDI1_PAIR1-        |
| 31           | GND(FIXED)     | GND(FIXED)        | GND(FIXED)         | GND(FIXED)         |
| 32           | AC/HDA_BITCLK  | SPKR              | DDI2_CTRLCLK_AUX+  | DDI1_PAIR2+        |
| 33           | AC/HDA_SDOUT   | I2C_CK            | DDI2_CTRLDATA_AUX- | DDI1_PAIR2-        |
| 34           | BIOS_DIS0#     | I2C_DAT           | DDI2_DDC_AUX_SEL   | DDI1_DDC_AUX_SEL   |
| 35           | THRMTRIP#      | THRM#             | RSVD <sup>19</sup> | RSVD <sup>19</sup> |
| 36           | USB6-          | USB7-             | DDI3_CTRLCLK_AUX+  | DDI1_PAIR3+        |
| 37           | USB6+          | USB7+             | DDI3_CTRLDATA_AUX- | DDI1_PAIR3-        |
| 38           | USB_6_7_OC#    | USB_4_5_OC#       | DDI3_DDC_AUX_SEL   | RSVD <sup>19</sup> |
| 39           | USB4-          | USB5-             | DDI3_PAIR0+        | DDI2_PAIR0+        |
| 40           | USB4+          | USB5+             | DDI3_PAIR0-        | DDI2_PAIR0-        |
| 41           | GND(FIXED)     | GND(FIXED)        | GND(FIXED)         | GND(FIXED)         |

| Pin | Row A              | Row B          | Row C              | Row D              |
|-----|--------------------|----------------|--------------------|--------------------|
| 42  | USB2-              | USB3-          | DDI3_PAIR1+        | DDI2_PAIR1+        |
| 43  | USB2+              | USB3+          | DDI3_PAIR1-        | DDI2_PAIR1-        |
| 44  | USB_2_3_OC#        | USB_0_1_OC#    | DDI3_HPD           | DDI2_HPD           |
| 45  | USB0-              | USB1-          | RSVD <sup>19</sup> | RSVD <sup>19</sup> |
| 46  | USB0+              | USB1+          | DDI3_PAIR2+        | DDI2_PAIR2+        |
| 47  | VCC_RTC            | EXCD1_PERST#   | DDI3_PAIR2-        | DDI2_PAIR2-        |
| 48  | EXCD0_PERST#       | EXCD1_CPPE#    | RSVD <sup>19</sup> | RSVD <sup>19</sup> |
| 49  | EXCD0_CPPE#        | SYS_RESET#     | DDI3_PAIR3+        | DDI2_PAIR3+        |
| 50  | LPC_SERIRQ         | CB_RESET#      | DDI3_PAIR3-        | DDI2_PAIR3-        |
| 51  | GND(FIXED)         | GND(FIXED)     | GND(FIXED)         | GND(FIXED)         |
| 52  | PCIE_TX5+          | PCIE_RX5+      | PEG_RX0+           | PEG_TX0+           |
| 53  | PCIE_TX5-          | PCIE_RX5-      | PEG_RX0-           | PEG_TX0-           |
| 54  | GPI0               | GPO1           | TYPE0#             | PEG_LANE_RV#       |
| 55  | PCIE_TX4+          | PCIE_RX4+      | PEG_RX1+           | PEG_TX1+           |
| 56  | PCIE_TX4-          | PCIE_RX4-      | PEG_RX1-           | PEG_TX1-           |
| 57  | GND                | GPO2           | TYPE1#             | TYPE2#             |
| 58  | PCIE_TX3+          | PCIE_RX3+      | PEG_RX2+           | PEG_TX2+           |
| 59  | PCIE_TX3-          | PCIE_RX3-      | PEG_RX2-           | PEG_TX2-           |
| 60  | GND(FIXED)         | GND(FIXED)     | GND(FIXED)         | GND(FIXED)         |
| 61  | PCIE_TX2+          | PCIE_RX2+      | PEG_RX3+           | PEG_TX3+           |
| 62  | PCIE_TX2-          | PCIE_RX2-      | PEG_RX3-           | PEG_TX3-           |
| 63  | GPI1               | GPO3           | RSVD <sup>19</sup> | RSVD <sup>19</sup> |
| 64  | PCIE_TX1+          | PCIE_RX1+      | RSVD <sup>19</sup> | RSVD <sup>19</sup> |
| 65  | PCIE_TX1-          | PCIE_RX1-      | PEG_RX4+           | PEG_TX4+           |
| 66  | GND                | WAKE0#         | PEG_RX4-           | PEG_TX4-           |
| 67  | GPI2               | WAKE1#         | RSVD <sup>19</sup> | GND                |
| 68  | PCIE_TX0+          | PCIE_RX0+      | PEG_RX5+           | PEG_TX5+           |
| 69  | PCIE_TX0-          | PCIE_RX0-      | PEG_RX5-           | PEG_TX5-           |
| 70  | GND(FIXED)         | GND(FIXED)     | GND(FIXED)         | GND(FIXED)         |
| 71  | LVDS_A0+           | LVDS_B0+       | PEG_RX6+           | PEG_TX6+           |
| 72  | LVDS_A0-           | LVDS_B0-       | PEG_RX6-           | PEG_TX6-           |
| 73  | LVDS_A1+           | LVDS_B1+       | GND                | GND                |
| 74  | LVDS_A1-           | LVDS_B1-       | PEG_RX7+           | PEG_TX7+           |
| 75  | LVDS_A2+           | LVDS_B2+       | PEG_RX7-           | PEG_TX7-           |
| 76  | LVDS_A2-           | LVDS_B2-       | GND                | GND                |
| 77  | LVDS_VDD_EN        | LVDS_B3+       | RSVD <sup>19</sup> | RSVD <sup>19</sup> |
| 78  | LVDS_A3+           | LVDS_B3-       | PEG_RX8+           | PEG_TX8+           |
| 79  | LVDS_A3-           | LVDS_BKLT_EN   | PEG_RX8-           | PEG_TX8-           |
| 80  | GND(FIXED)         | GND(FIXED)     | GND(FIXED)         | GND(FIXED)         |
| 81  | LVDS_A_CK+         | LVDS_B_CK+     | PEG_RX9+           | PEG_TX9+           |
| 82  | LVDS_A_CK-         | LVDS_B_CK-     | PEG_RX9-           | PEG_TX9-           |
| 83  | LVDS_I2C_CK        | LVDS_BKLT_CTRL | RSVD <sup>19</sup> | RSVD <sup>19</sup> |
| 84  | LVDS_I2C_DAT       | VCC_5V_SBY     | GND                | GND                |
| 85  | GPI3               | VCC_5V_SBY     | PEG_RX10+          | PEG_TX10+          |
| 86  | RSVD <sup>19</sup> | VCC_5V_SBY     | PEG_RX10-          | PEG_TX10-          |
| 87  | eDP_HPD            | VCC_5V_SBY     | GND                | GND                |
| 88  | PCIE_CLK_REF+      | BIOS_DIS1#     | PEG_RX11+          | PEG_TX11+          |
| 89  | PCIE_CLK_REF-      | VGA_RED        | PEG_RX11-          | PEG_TX11-          |
| 90  | GND(FIXED)         | GND(FIXED)     | GND(FIXED)         | GND(FIXED)         |

| Pin | Row A      | Row B              | Row C              | Row D              |
|-----|------------|--------------------|--------------------|--------------------|
| 91  | SPI_POWER  | VGA_GRN            | PEG_RX12+          | PEG_TX12+          |
| 92  | SPI_MISO   | VGA_BLU            | PEG_RX12-          | PEG_TX12-          |
| 93  | GP00       | VGA_HSYNC          | GND                | GND                |
| 94  | SPI_CLK    | VGA_VSYNC          | PEG_RX13+          | PEG_TX13+          |
| 95  | SPI_MOSI   | VGA_I2C_CK         | PEG_RX13-          | PEG_TX13-          |
| 96  | TPM_PP     | VGA_I2C_DAT        | GND                | GND                |
| 97  | TYPE10#    | SPI_CS#            | RSVD <sup>19</sup> | RSVD <sup>19</sup> |
| 98  | SER0_TX    | RSVD <sup>19</sup> | PEG_RX14+          | PEG_TX14+          |
| 99  | SER0_RX    | RSVD <sup>19</sup> | PEG_RX14-          | PEG_TX14-          |
| 100 | GND(FIXED) | GND(FIXED)         | GND(FIXED)         | GND(FIXED)         |
| 101 | SER1_TX    | FAN_PWMOUT         | PEG_RX15+          | PEG_TX15+          |
| 102 | SER1_RX    | FAN_TACHIN         | PEG_RX15-          | PEG_TX15-          |
| 103 | LID#       | SLEEP#             | GND                | GND                |
| 104 | VCC_12V    | VCC_12V            | VCC_12V            | VCC_12V            |
| 105 | VCC_12V    | VCC_12V            | VCC_12V            | VCC_12V            |
| 106 | VCC_12V    | VCC_12V            | VCC_12V            | VCC_12V            |
| 107 | VCC_12V    | VCC_12V            | VCC_12V            | VCC_12V            |
| 108 | VCC_12V    | VCC_12V            | VCC_12V            | VCC_12V            |
| 109 | VCC_12V    | VCC_12V            | VCC_12V            | VCC_12V            |
| 110 | GND(FIXED) | GND(FIXED)         | GND(FIXED)         | GND(FIXED)         |

### **Switches**

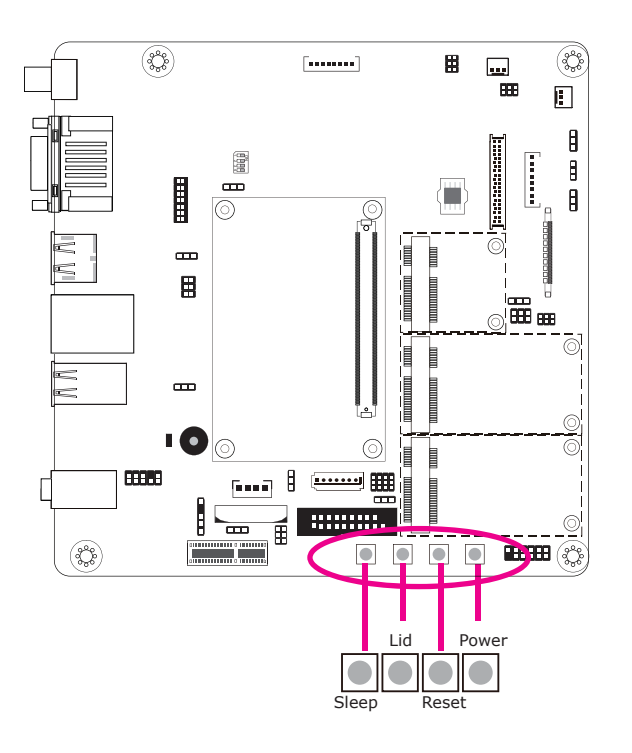

### Serial Interface Connector

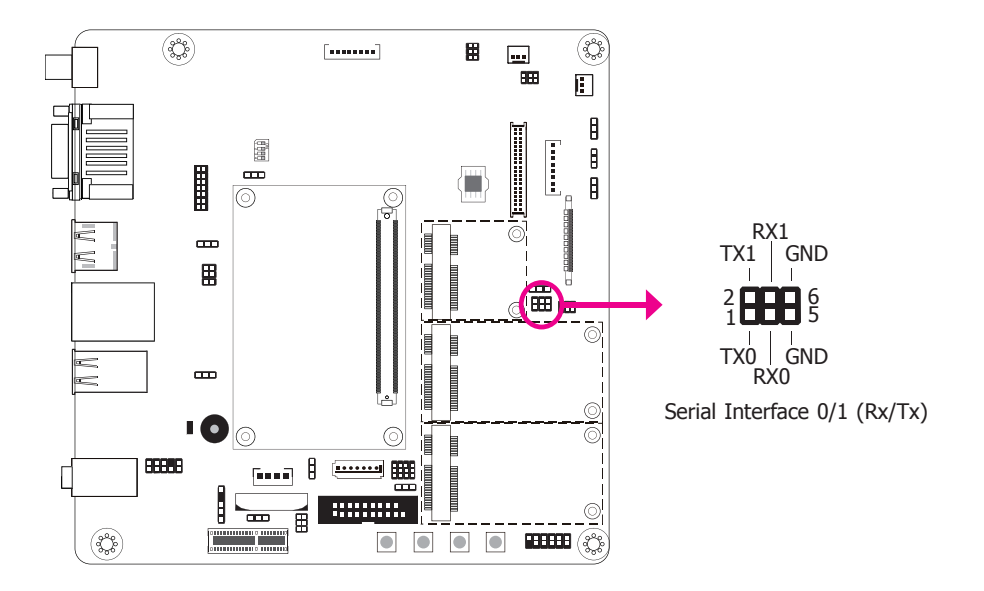

The serial interface connector is used for 2 serial ports supported by Tx and Rx signals.

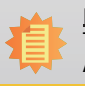

**Note:** The Sleep and Lid functions are supported only when your operating system supports ACPI.

- Lid: it is used to turn the LVDS on or off.
- Sleep: it is used to set the system to "sleep" or "wake-up" mode.

### I<sup>2</sup>C Connector

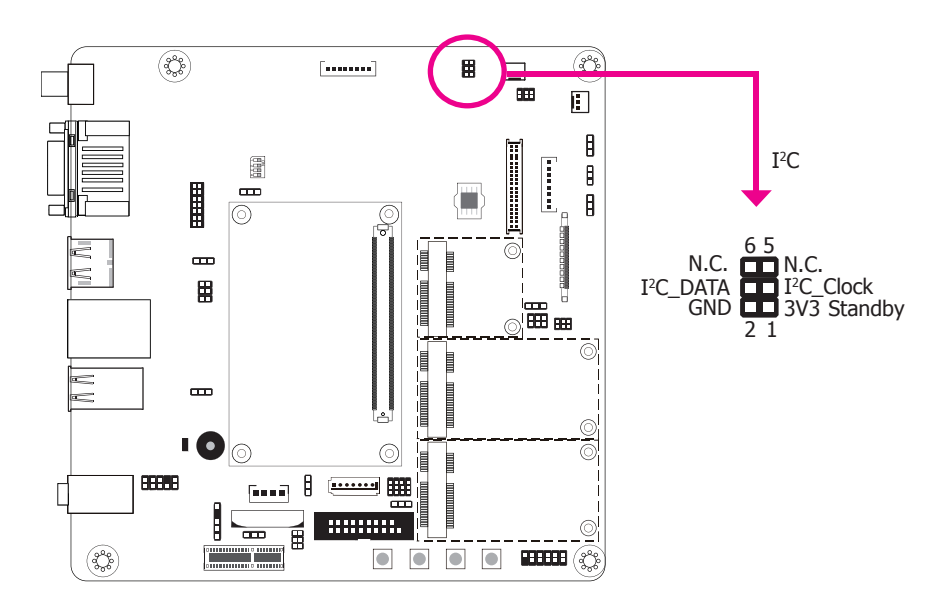

**SMBus Connector** 

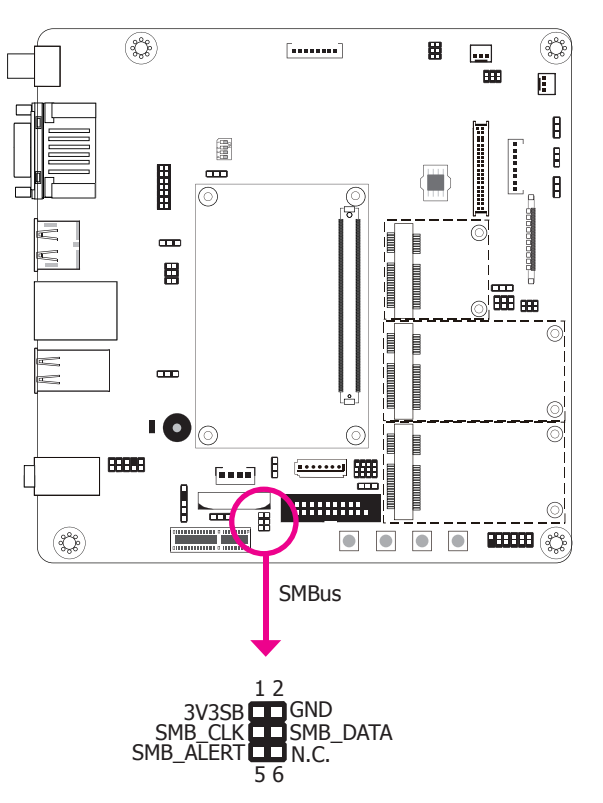

The 1-channel I<sup>2</sup>C bus interface conforms to the version 2.1 I<sup>2</sup>C bus specification. It operates as a master or slave device and supports a multi-master bus.

The SMBus (System Management Bus) connector is used to connect the SMBus device. It is a multiple device bus that allows multiple chips to connect to the same bus and enable each one to act as a master by initiating data transfer.

### **HDD Power Connector**

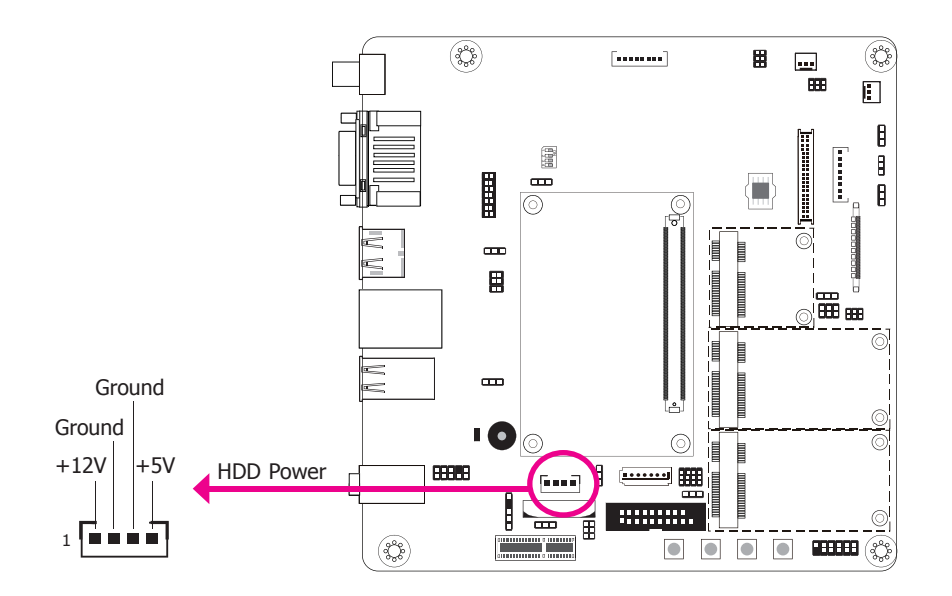

The HDD power connector supplies power to the SATA drive. Connect one end of the provided power cable to the HDD power connector and the other end to your storage device.

### **Battery**

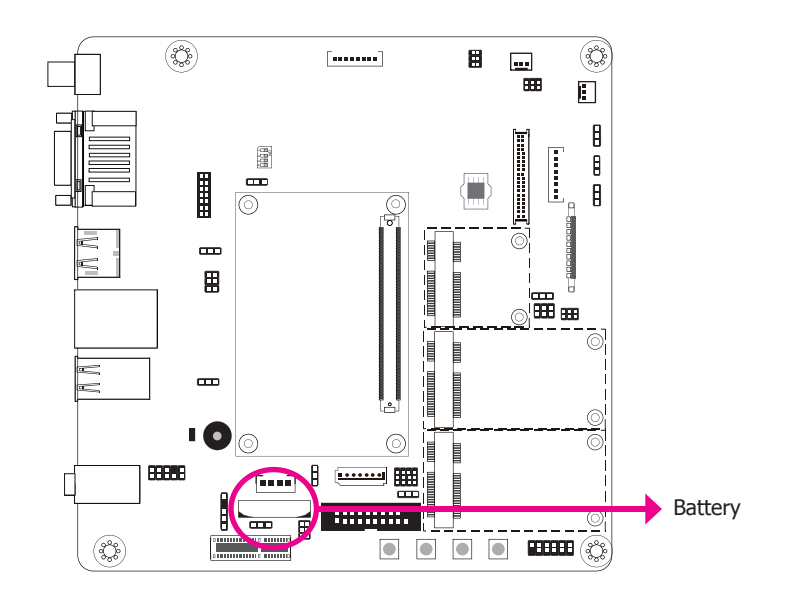

The lithium ion battery powers the real-time clock and CMOS memory. It is an auxiliary source of power when the main power is shut off.

#### Safety Measures

- Danger of explosion if battery incorrectly replaced.
- Replace only with the same or equivalent type recommended by the manufacturer.
- Dispose of used batteries according to local ordinance.

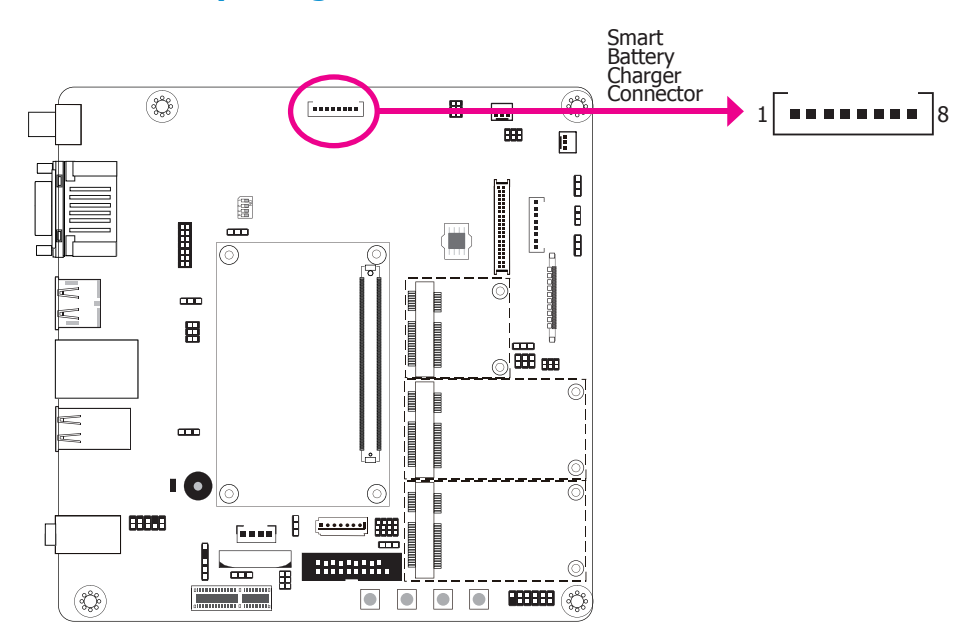

### **Smart Battery Charger Connector**

### **Standby Power LED**

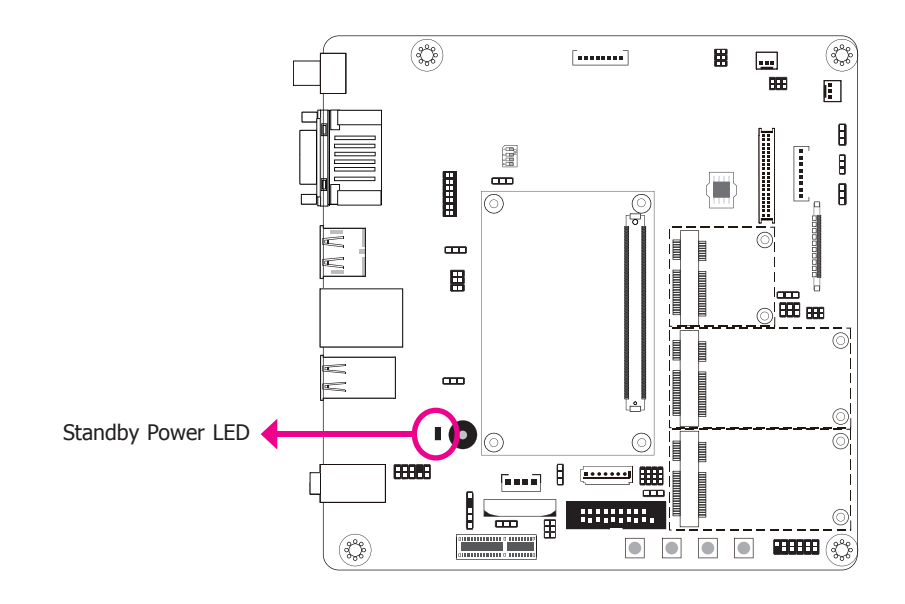

The smart batery charger connector is used for the function of power management and determines the accurate battery capacity in the system operation. The function of each pin is listed below:

This LED will lit red when the system is in the standby mode. It indicates that there is power on the system board. Power-off the PC then unplug the power cord prior to installing any devices. Failure to do so will cause severe damage to the motherboard and components.

| Pin | Function |
|-----|----------|
| 1   | V+       |
| 2   | V+       |
| 3   | N.C.     |
| 4   | SMB_CLK  |
| 5   | SMB_DATA |
| 6   | N.C.     |
| 7   | V- (GND) |
| 8   | V- (GND) |

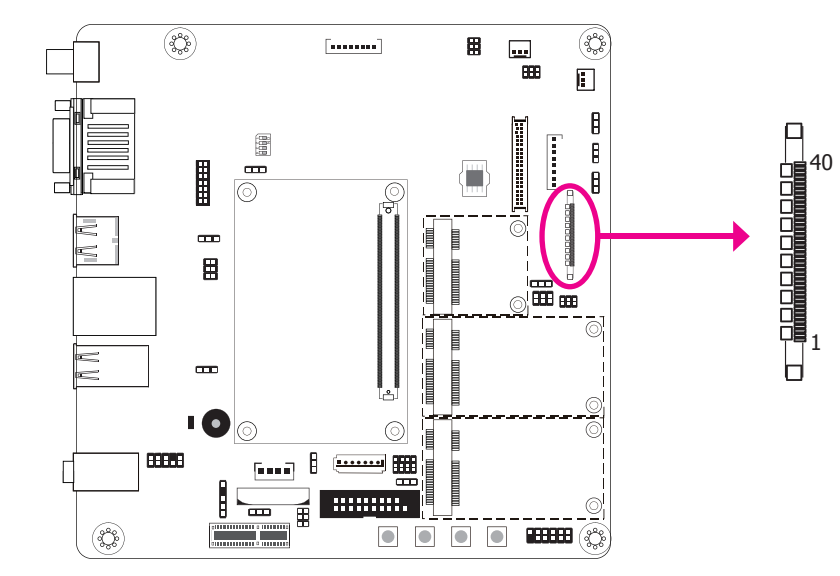

eDP (Embedded DisplayPort) Connector

The eDP is a variation of the DisplayPort interface. It has the advantages of power and space saving and high-speed transmission. Theses advantages make it suitable for providing internal connectivity for embedded displays. The following table shows the function of the connector pins.

| Pins | Function      | Pins | Function                                  |
|------|---------------|------|-------------------------------------------|
| 1    | N.C.          | 21   | eDP Panel PWR                             |
| 2    | GND           | 22   | N.C.                                      |
| 3    | eDP_Lane_3-   | 23   | GND                                       |
| 4    | eDP_Lane_3+   | 24   | GND                                       |
| 5    | GND           | 25   | GND                                       |
| 6    | eDP_Lane_2-   | 26   | GND                                       |
| 7    | eDP_Lane_2+   | 27   | eDP Hot Plug                              |
| 8    | GND           | 28   | eDP GND                                   |
| 9    | eDP_Lane_1-   | 29   | eDP GND                                   |
| 10   | eDP_Lane_1+   | 30   | eDP GND                                   |
| 11   | GND           | 31   | eDP GND                                   |
| 12   | eDP_Lane_0-   | 32   | Panel Backlight On/Off Control            |
| 13   | eDP_Lane_0+   | 33   | Panel Inverter Brightness Voltage Control |
| 14   | GND           | 34   | N.C.                                      |
| 15   | eDP_AUX+      | 35   | N.C.                                      |
| 16   | eDP_AUX-      | 36   | Inverter PWR                              |
| 17   | GND           | 37   | Inverter PWR                              |
| 18   | eDP Panel PWR | 38   | Inverter PWR                              |
| 19   | eDP Panel PWR | 39   | Inverter PWR                              |
| 20   | eDP Panel PWR | 40   | N.C.                                      |

#### <u>Note:</u>

To switch output display signal between LVDS and eDP, use JP10. Please refer to the "LVDS/eDP Signal Select" of "Jumper Settings" section for more information.

## **Chapter 3 - Supported Software**

Please download drivers, utilities and software applications required to enhance the performance of the system board at https://www.dfi.com/product/index/240#download .

### **Audio Driver**

To install the driver, download "COM100-B Audio Driver" zip file at our website.

 Setup is ready to install the driver. Click "Next".

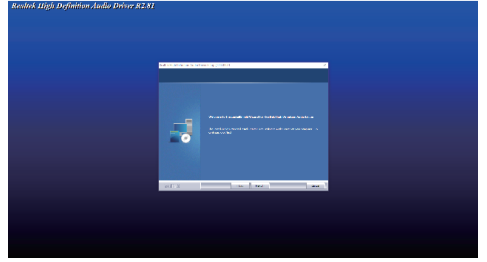

 Click "Yes, I want to restart my computer now" then click "Finish".

Restarting the system will allow the new software installation to take effect.

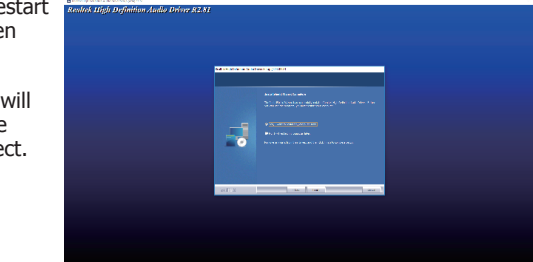